# **EPJcolor**

## Remote user interfaces (with CAN port)

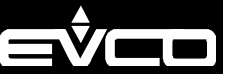

Micro-switch

to insert the RS-485 MODBUS port termination resistor to insert the CAN port termination resistor

Temperature (AI1) sensor: according to the model.

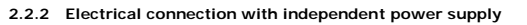

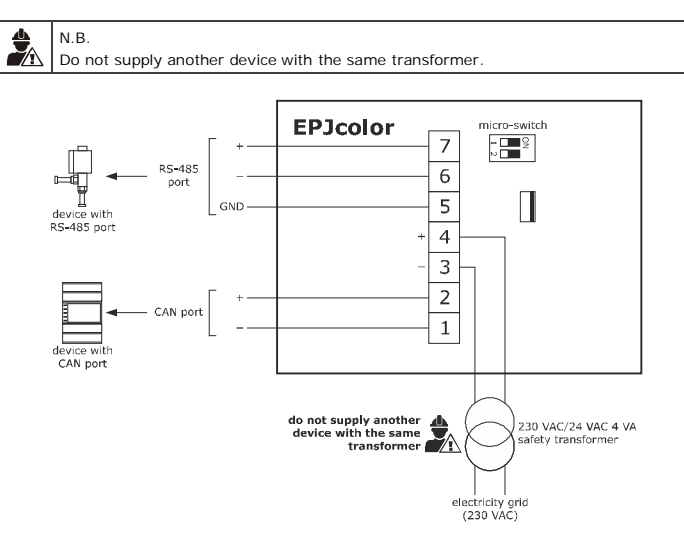

2.2.3 Electrical connection with device powered by a controller (for example c-pro 3 OEM)

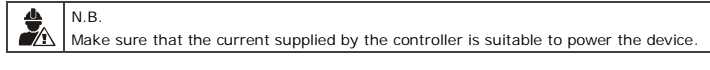

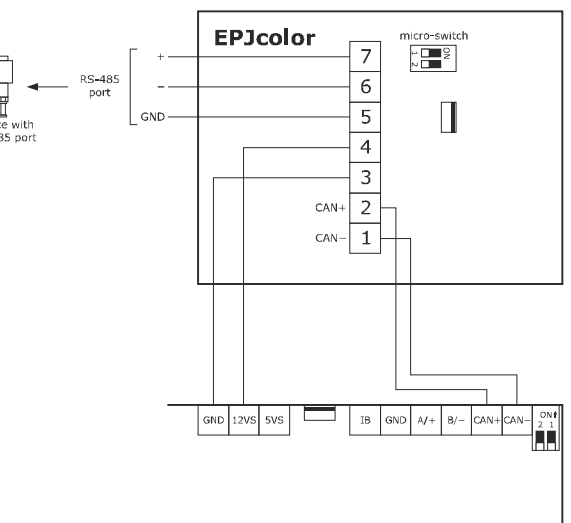

2.2.4 Insertion of the RS-485 MODBUS port and CAN port termination resistor To insert the RS-485 MODBUS port termination resistor, place micro-switch 1 in position ON. To insert the CAN port termination resistor, place micro-switch 2 in position ON. The micro-switch is at the back of the device (remove the back shell from the front before).

PRECAUTIONS FOR ELECTRICAL CONNECTION

- If using an electrical or pneumatic screwdriver, adjust the tightening torque
- If the device has been moved from a cold to a warm place, the humidity may have caused condensation to form inside. Wait about an hour before switching on the power
- Make sure that the supply voltage, electrical frequency and power are within the set limits. See the section TECHNICAL SPECIFICATIONS
- Disconnect the power supply before doing any type of maintenance
- Do not use the device as safety device
- For repairs and for further information, contact the EVCO sales network; possible returns without label data will not be accepted.

3 USER INTERFACE

ightarrow esc ightarrow ightarrow HOME USEF **V**ENTER ESCAPE V RIGHT LEFT DOWN

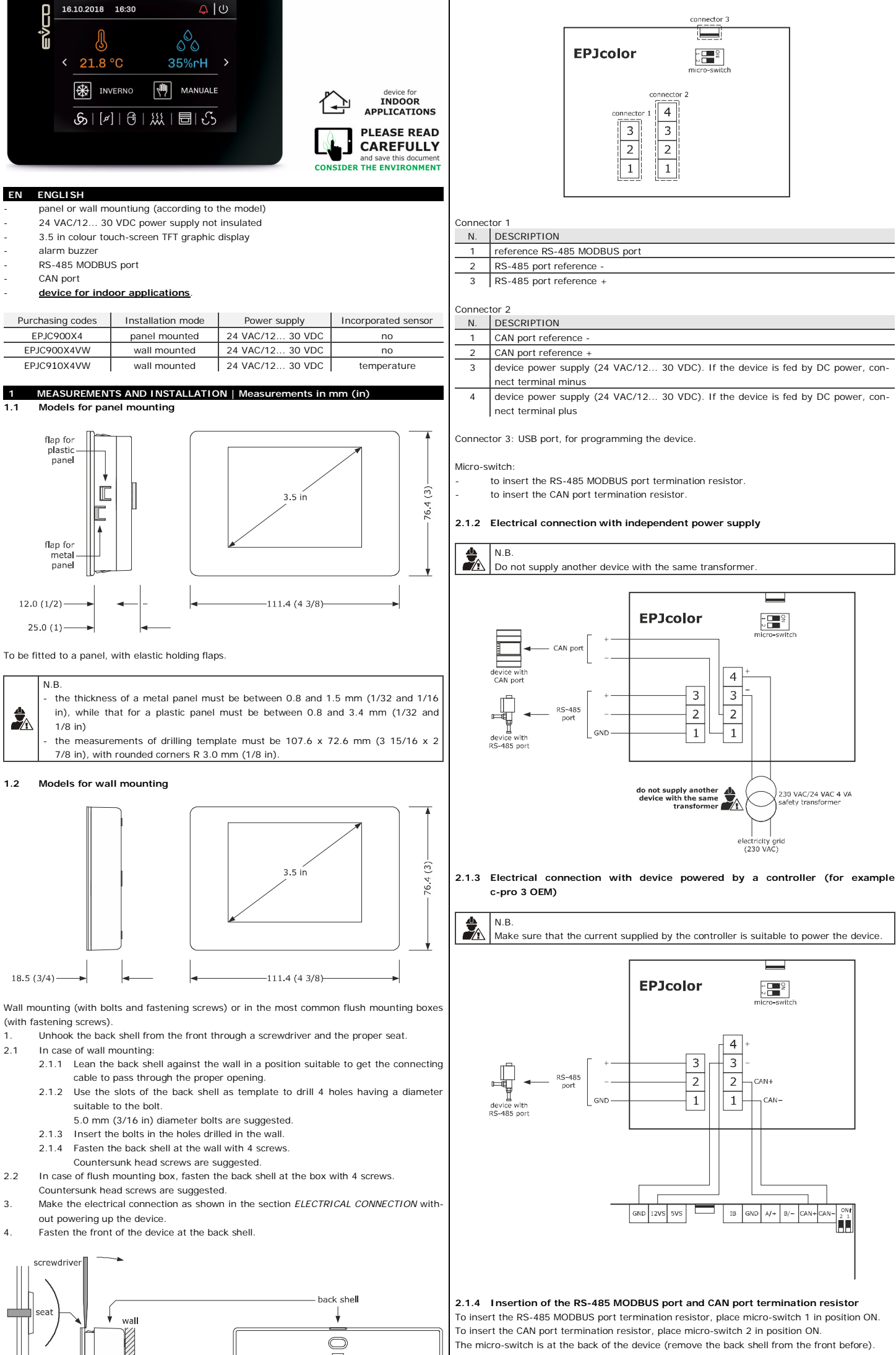

2.1

Models for panel mounting

2.1.1 Connectors and parts

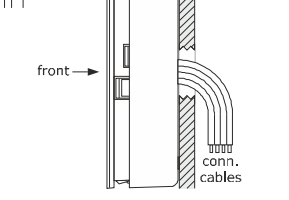

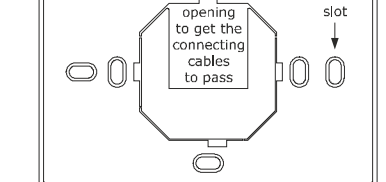

2.2

2.2.1

Connec

N. 1

2 3

5 6

#### INSTALLATION PRECAUTIONS

- Ensure that the working conditions are within the limits stated in the TECHNICAL SPECIFICATIONS section
- Do not install the device close to heat sources, equipment with a strong magnetic field, in places subject to direct sunlight, rain, damp, excessive dust, mechanical vibrations or shocks
- In compliance with safety regulations, the device must be installed properly to ensure adequate protection from contact with electrical parts. All protective parts must be fixed in such a way as to need the aid of a tool to remove them.

#### 2 ELECTRICAL CONNECTION

|  | Ν | .В.                                                                             |
|--|---|---------------------------------------------------------------------------------|
|  | - | Use cables of an adequate section for the current running through them          |
|  | - | To reduce any electromagnetic interference connect the power cables as far away |
|  |   | as possible from the signal cables and connect to a CAN network and RS-485 $$   |
|  |   | MODBUS network by using a twisted pair.                                         |
|  |   |                                                                                 |

|    | odels for wall mounting<br>onnectors and parts                               |      |
|----|------------------------------------------------------------------------------|------|
|    | EPJcolor                                                                     |      |
| ec | r 1                                                                          |      |
|    | DESCRIPTION                                                                  |      |
|    | CAN port reference -                                                         |      |
|    | CAN port reference +                                                         |      |
|    | levice power supply (24 VAC/12 30 VDC). If the device is fed by DC power, of | con- |
|    | nect terminal minus                                                          |      |
|    | levice power supply (24 VAC/12 30 VDC). If the device is fed by DC power, of | con- |
|    | nect terminal plus                                                           |      |
|    | eference RS-485 MODBUS port                                                  |      |
|    | RS-485 port reference -                                                      |      |
|    | RS-485 port reference +                                                      |      |

Connector 2: USB port, for programming the device.

| 3.1            | Switching the device on and off                                |                                                                                          |  |  |  |  |  |
|----------------|----------------------------------------------------------------|------------------------------------------------------------------------------------------|--|--|--|--|--|
| 1.             | Power up the de                                                | Power up the device: an internal test will be run.                                       |  |  |  |  |  |
| 2.             | Touch the low part of the display to show the sensitive areas. |                                                                                          |  |  |  |  |  |
| 4              | SETTINGS                                                       |                                                                                          |  |  |  |  |  |
| 4.1            | Setting configu                                                | ration parameters of "Parameters" and "Networks" menu                                    |  |  |  |  |  |
| Ö <sub>0</sub> | N.B.<br>Turn off the pov                                       | ver after changing the configuration.                                                    |  |  |  |  |  |
| 1.             | Touch the low p                                                | art of the display to show the sensitive areas.                                          |  |  |  |  |  |
| 2.             | مر                                                             | Touch the USER area: the display will show the frame "Network Status (CAN)".             |  |  |  |  |  |
| 3.             | <b>←</b>                                                       | Touch the ENTER area: the display will show the frame "V-COLOR BROWS".                   |  |  |  |  |  |
| 4.             | و 🛆 ک                                                          | Touch the UP or DOWN area to select a menu.                                              |  |  |  |  |  |
| 5.             | ←                                                              | Touch the ENTER area to access a menu: the display will show the frame "Input Password". |  |  |  |  |  |
| 6.             | <b>←</b>                                                       | Touch the ENTER area again.                                                              |  |  |  |  |  |
| 7.             | و کې                                                           | Touch the UP or DOWN area to set "-19".                                                  |  |  |  |  |  |
| 8.             | <b>←</b>                                                       | Touch the ENTER area: the display will show the frame of the menu.                       |  |  |  |  |  |
| 9.             | ý 🛆 y                                                          | Touch the UP or DOWN area to select a parameter.                                         |  |  |  |  |  |

EVCO S.p.A. | EPJcolor | Instruction sheet ver. 1.0 | Code 104PJCOLORE103 | Page 2 of 2 | PT 27/20

| 10. | ┥    | Touch the ENTER area.                                                 |
|-----|------|-----------------------------------------------------------------------|
| 11. | و کم | Touch the UP or DOWN area to set the value.                           |
| 12. | -    | Touch the ENTER area.                                                 |
| 13. | esc  | Touch the ESCAPE area a few times to return to the previous displays. |

4.2 Set the date and time

| 1. | Touch the low part | of the display to show the sensitive areas.                                 |
|----|--------------------|-----------------------------------------------------------------------------|
| 2. | مر                 | Touch the USER area: the display will show the frame "Network Status(CAN)". |
| 3. | <b>↓</b>           | Touch the ENTER area: the display will show the frame "V-COLOR BROWS".      |
| 4. | و کم               | Touch the UP or DOWN area to select the date and time.                      |
| 5. | <b>↓</b>           | Touch the ENTER area.                                                       |
| 6. | و طلع              | Touch the LEFT or RIGHT area to select a field.                             |
| 7. | و 🖉 ک              | Touch the UP or DOWN area to set the value.                                 |
| 8. | <b>↓</b>           | Touch the ENTER area.                                                       |
| 9. | esc                | Touch the ESCAPE area a few times to return to the previous dis-<br>plays.  |

Set the language to show the words of the project (if foreseen and if the de-4.3 vice works in "programmable" mode)

1. Touch the low part of the display to show the sensitive areas.

| 2. | عر       | Touch the USER area: the display will show the frame "Network Status(CAN)". |
|----|----------|-----------------------------------------------------------------------------|
| 3. | -        | Touch the ENTER area: the display will show the frame "V-COLOR BROWS".      |
| 4. | و 🕰      | Touch the UP or DOWN area to select "Languages".                            |
| 5. | -        | Touch the ENTER area.                                                       |
| 6. | و 🛆 و    | Touch the UP or DOWN area to select the language.                           |
| 7. | <b>↓</b> | Touch the ENTER area.                                                       |
| 8. | esc      | Touch the ESCAPE area a few times to return to the previous displays.       |

#### CONFIGURATION UPLOAD/DOWNLOAD

5.1 Parameters upload/download (if the device works in "programmable" mode) Q N.B. configuration upload/download is allowed on condition that parameters of origin coincide with parameters of destination upload/download normally takes a few seconds. Touch the low part of the display to show the sensitive areas. 1. Touch the USER area: the display will show the frame "Network 2. ~ Status(CAN)". Touch the ENTER area: the display will show the frame "V-COLOR **~**\_\_' 3. BROWS" و کړ 4. Touch the UP or DOWN area to select "Backup/Restore". Touch the ENTER area to access a menu: the display will show -----5. the frame "Input Password". **~**\_\_ 6. Touch the ENTER area again. ¢ ∆ٍ¢ 7. Touch the UP or DOWN area to set "-19". Touch the ENTER area: the display will show the frame "Back------8. up/Restore" و کړ ک 9. Touch the LEFT or RIGHT area to select a field. FIELD MEANING USB Key upload/download from USB flash drive Backup Memory upload/ download from device memory **~** 10. Touch the ENTER area: the display will show the relative frame. و کې 11. Touch the LEFT or RIGHT area to select a field. FIELD MEANING Application paproject parameters rameters Hardware conconfiguration parameters figuration 12. ----Touch the ENTER area. Touch the UP or DOWN area to select "Restore from USB"/"Save on USB" (for field selection "USB Key") or to select ¢ √\_^ ¢ 13. "Restore from memory" / "Save on memory" (for field selection "Backup Memory"). Touch the ENTER area: the configuration upload/download will be **~**\_\_ 14. run. Touch the ESCAPE area a few times to return to the previous disesc 15. plays

|          | N.                                                                                                    | PARAMETER                                                                                                    | DEF.                                                                                                    | "Languages" MENU<br>(READ ONLY)                                                                                                    | MIN MAX.                                                                                                    |
|----------|----------------------------------------------------------------------------------------------------|----------------------------------------------------------------------------------------------------|----------------------------------------------------------------------------------------------------|----------------------------------------------------------------------------------------------------|----------------------------------------------------------------------------------------------------|
|          | 7                                                                                                    | English                                                                                                    | -                                                                                                    | showing in English the                                                                                                    | Available if the application                                                                                                    |
|          |                                                                                                    |                                                                                                    |                                                                                                    | seen)                                                                                                    | control foresee the multilan-                                                                                                    |
|          | 8                                                                                                    | Italian                                                                                                    | -                                                                                                    | project words (if fore-                                                                                                    | guage management                                                                                                    |
|          | 9                                                                                                    | Français                                                                                                    | -                                                                                                    | seen)<br>showing in French the                                                                                                    |                                                                                                    |
| •        |                                                                                                    |                                                                                                    |                                                                                                    | project words (if fore-<br>seen)                                                                                                    |                                                                                                    |
|          | 10                                                                                                    | Español                                                                                                    | -                                                                                                    | showing in Spanish the project words (if fore-                                                                                                    |                                                                                                    |
|          | 11                                                                                                    | Doutoob                                                                                                    |                                                                                                    | seen)                                                                                                    |                                                                                                    |
|          |                                                                                                    | Deutsch                                                                                                    | -                                                                                                    | project words (if fore-                                                                                                    |                                                                                                    |
|          | 12                                                                                                    | Russian                                                                                                    | -                                                                                                    | seen)<br>showing in Russian the                                                                                                    |                                                                                                    |
|          |                                                                                                    |                                                                                                    |                                                                                                    | project words (if fore-<br>seen)                                                                                                    |                                                                                                    |
|          | 13                                                                                                    | Portoguês                                                                                                    | -                                                                                                    | showing in Portoguese<br>the project words (if                                                                                                    |                                                                                                    |
|          | N                                                                                                    | PARAMETER                                                                                                    | DEE                                                                                                    | foreseen)<br>"Parameters" MENU                                                                                                    | MIN MAX                                                                                                    |
|          | 14                                                                                                    | Date Char                                                                                                    | -                                                                                                    | ASCII character as data                                                                                                    | -                                                                                                    |
|          | 15                                                                                                    | Year format                                                                                                    | YY                                                                                                    | year format                                                                                                    | YY = 2 numbers                                                                                                    |
|          | 16                                                                                                    | Date format                                                                                                    | dd                                                                                                    | data format                                                                                                    | yy mm dd = year, month                                                                                                    |
|          |                                                                                                    |                                                                                                    | mm<br>УУ                                                                                                    |                                                                                                    | and day<br>mm dd yy = month, day                                                                                                    |
|          |                                                                                                    |                                                                                                    |                                                                                                    |                                                                                                    | and year<br>dd mm yy = day, month                                                                                                    |
|          | 17                                                                                                    | Time Char                                                                                                    |                                                                                                    | ASCII character as bour                                                                                                    | and year                                                                                                    |
|          | 17                                                                                                    | Separator                                                                                                    |                                                                                                    | separator                                                                                                    | -                                                                                                    |
|          | 18                                                                                                    | lime With<br>Sec                                                                                                    | YES                                                                                                    | showing time with se-<br>conds                                                                                                    | NO = no<br>YES = yes                                                                                                    |
|          | 19                                                                                                    | Time AM/PM                                                                                                    | NO                                                                                                    | time format                                                                                                    | NO = 24 h<br>YES = 12 h                                                                                                    |
|          | 20                                                                                                    | Backlight<br>Mode                                                                                                    | TIME                                                                                                    | backlight type                                                                                                    | off = off<br>on = on                                                                                                    |
| *        | 21                                                                                                    | Backlicht                                                                                                    | 60                                                                                                    | timeout backlight                                                                                                    | TIME = with Backlight Timeout                                                                                                    |
|          | 21                                                                                                    |                                                                                                    | 00                                                                                                    |                                                                                                    | 0240 S                                                                                                    |
|          | 22                                                                                                    | I/O Timeout                                                                                                    | 60                                                                                                    | delay remote I/O disa-<br>bling from CAN commu-                                                                                                    | 0 240 s                                                                                                    |
|          | 23                                                                                                    | Refresh                                                                                                    | 0                                                                                                    | nication absence<br>update variables timeout                                                                                                    | 0 100 ms                                                                                                    |
|          | 24                                                                                                    | Timeout<br>Print Loading                                                                                                    | NO                                                                                                    | showing "Loading"                                                                                                    | NO = no                                                                                                    |
|          |                                                                                                    | 5                                                                                                    |                                                                                                    | during project page load-                                                                                                    | YES = yes                                                                                                    |
|          | 25                                                                                                    | Password                                                                                                    | 60                                                                                                    | "Parameters", "Net-                                                                                                    | 0 240 s                                                                                                    |
|          |                                                                                                    | Timeout                                                                                                    |                                                                                                    | works" and "Back-<br>up/Restore" menu pass-                                                                                                    |                                                                                                    |
|          | 26                                                                                                    | Beep Mode                                                                                                    | 2                                                                                                    | word timeout<br>beep type when touching                                                                                                    | 0 = never                                                                                                    |
|          |                                                                                                    |                                                                                                    |                                                                                                    | the display                                                                                                    | 1 = always<br>2 = if the area is sensitive                                                                                                    |
|          | 27                                                                                                    | Print Frame                                                                                                    | 0                                                                                                    | showing frames instead<br>low size pages                                                                                                    | 0 = no<br>1 = yes                                                                                                    |
|          | N.                                                                                                    | PARAMETER                                                                                                    | DFF.                                                                                                    | "Networks > CAN bus"                                                                                                    | MIN MAX.                                                                                                    |
|          | 28                                                                                                    | MyNode                                                                                                    | 00                                                                                                    | MENU<br>CAN address                                                                                                    | 1 127                                                                                                    |
|          | 20                                                                                                    | ingitodo                                                                                                    |                                                                                                    | 0.111 4441 055                                                                                                    |                                                                                                    |
|          | 29                                                                                                    | Master                                                                                                    | -                                                                                                    | reserved                                                                                                    | -                                                                                                    |
|          | 29<br>30                                                                                                    | Master<br>Baud                                                                                                    | -<br>Auto                                                                                                    | reserved<br>CAN baud rate                                                                                                    | -<br>20K = 20,000 baud<br>50K = 50,000 baud                                                                                                    |
|          | 29<br>30                                                                                                    | Master<br>Baud                                                                                                    | -<br>Auto                                                                                                    | reserved<br>CAN baud rate                                                                                                    | -<br>20K = 20,000 baud<br>50K = 50,000 baud<br>125K = 125,000 baud<br>500K = 500,000 baud                                                                                                    |
|          | 29<br>30                                                                                                    | Master<br>Baud                                                                                                    | -<br>Auto                                                                                                    | reserved<br>CAN baud rate                                                                                                    | -<br>20K = 20,000 baud<br>50K = 50,000 baud<br>125K = 125,000 baud<br>500K = 500,000 baud<br>Auto = automatic recognizing<br>of baud rate if one of                                                                                                    |
|          | 29<br>30<br>31                                                                                                    | Master<br>Baud<br>Timeout                                                                                                    | -<br>Auto                                                                                                    | reserved<br>CAN baud rate<br>delay exclusion device in                                                                                                    | -<br>20K = 20,000 baud<br>50K = 50,000 baud<br>125K = 125,000 baud<br>500K = 500,000 baud<br>Auto = automatic recognizing<br>of baud rate if one of<br>the previous<br>0 240 s                                                                                                    |
|          | 29<br>30<br>31                                                                                                    | Master<br>Baud<br>Timeout                                                                                                    | -<br>Auto                                                                                                    | reserved<br>CAN baud rate<br>delay exclusion device in<br>CAN network from ab-<br>sence of communication                                                                                                    | -<br>20K = 20,000 baud<br>50K = 50,000 baud<br>125K = 125,000 baud<br>500K = 500,000 baud<br>Auto = automatic recognizing<br>of baud rate if one of<br>the previous<br>0 240 s                                                                                                    |
|          | 29<br>30<br>31<br>32                                                                                                    | Master<br>Baud<br>Timeout<br>Network                                                                                                    | -<br>Auto<br>5<br>-                                                                                                    | reserved<br>CAN baud rate<br>delay exclusion device in<br>CAN network from ab-<br>sence of communication<br>physical node joined to<br>the logic node                                                                                                    | -<br>20K = 20,000 baud<br>50K = 50,000 baud<br>125K = 125,000 baud<br>500K = 500,000 baud<br>Auto = automatic recognizing<br>of baud rate if one of<br>the previous<br>0 240 s<br>[1] 1 [32] 127                                                                                                    |
|          | 29<br>30<br>31<br>32<br>N.                                                                                                    | Master<br>Baud<br>Timeout<br>Network<br>Node<br>PARAMETER                                                                                                    | -<br>Auto<br>5<br>-<br>DEF.                                                                                                | reserved<br>CAN baud rate<br>delay exclusion device in<br>CAN network from ab-<br>sence of communication<br>physical node joined to<br>the logic node<br>"Networks > CAN bus >                                                                                                    | -<br>20K = 20,000 baud<br>50K = 50,000 baud<br>125K = 125,000 baud<br>500K = 500,000 baud<br>Auto = automatic recognizing<br>of baud rate if one of<br>the previous<br>0 240 s<br>[1] 1 [32] 127<br>MIN MAX.                                                                                                    |
|          | 29<br>30<br>31<br>32<br>N.<br>33                                                                                                    | Master<br>Baud<br>Timeout<br>Network<br>Node<br>PARAMETER<br>Cnt Rx                                                                                                    | -<br>Auto<br>5<br>DEF.                                                                                                    | reserved<br>CAN baud rate<br>CAN baud rate<br>delay exclusion device in<br>CAN network from ab-<br>sence of communication<br>physical node joined to<br>physical node joined to<br>the logic node<br>"Networks > CAN bus ><br>CAN status" MENU<br>number of received pac-                                                                                                    | -<br>20K = 20,000 baud<br>50K = 50,000 baud<br>125K = 125,000 baud<br>500K = 500,000 baud<br>Auto = automatic recognizing<br>of baud rate if one of<br>the previous<br>0 240 s<br>[1] 1 [32] 127<br>MIN MAX.<br>0 9999                                                                                                    |
|          | 29<br>30<br>31<br>32<br>N.<br>33<br>34                                                                                                    | Master<br>Baud<br>Timeout<br>Network<br>Node<br>PARAMETER<br>Cnt Rx<br>Cnt Tx                                                                                                    | -<br>Auto<br>5<br>-<br>DEF.<br>-                                                                                           | reserved<br>CAN baud rate<br>delay exclusion device in<br>CAN network from ab-<br>sence of communication<br>physical node joined to<br>the logic node<br>"Networks > CAN bus ><br>CAN status" MENU<br>number of received pac-<br>kages<br>number of transmitted                                                                                                    | -<br>20K = 20,000 baud<br>50K = 50,000 baud<br>125K = 125,000 baud<br>500K = 500,000 baud<br>Auto = automatic recognizing<br>of baud rate if one of<br>the previous<br>0 240 s<br>[1] 1 [32] 127<br>MIN MAX.<br>0 9999<br>0 9999                                                                                                    |
|          | 29<br>30<br>31<br>32<br>N.<br>33<br>34<br>35                                                                                                    | Master<br>Baud<br>Timeout<br>Network<br>Node<br>PARAMETER<br>Cnt Rx<br>Cnt Tx<br>Cnt Ovf                                                                                                    | -<br>Auto<br>5<br>-<br>DEF.<br>-<br>-                                                                                      | reserved<br>CAN baud rate<br>CAN baud rate<br>delay exclusion device in<br>CAN network from ab-<br>sence of communication<br>physical node joined to<br>the logic node<br>"Networks > CAN bus ><br>CAN status" MENU<br>number of received pac-<br>kages<br>number of transmitted<br>packages<br>number of intercepted                                                                                                    | -<br>20K = 20,000 baud<br>50K = 50,000 baud<br>125K = 125,000 baud<br>500K = 500,000 baud<br>Auto = automatic recognizing<br>of baud rate if one of<br>the previous<br>0 240 s<br>[1] 1 [32] 127<br>MIN MAX.<br>0 9999<br>0 9999                                                                                                    |
| $\oplus$ | 29<br>30<br>31<br>32<br>N.<br>33<br>34<br>35<br>36                                                                                                    | Master<br>Baud<br>Timeout<br>Network<br>Node<br>PARAMETER<br>Cnt Rx<br>Cnt Rx<br>Cnt Tx<br>Cnt Ovf<br>Cnt Passive                                                                                                    | -<br>Auto<br>5<br>-<br>DEF.<br>-<br>-<br>-                                                                                 | reserved<br>CAN baud rate<br>CAN baud rate<br>delay exclusion device in<br>CAN network from ab-<br>sence of communication<br>physical node joined to<br>the logic node<br>"Networks > CAN bus ><br>CAN status" MENU<br>number of received pac-<br>kages<br>number of transmitted<br>packages<br>number of intercepted<br>overflow                                                                                                    | -<br>20K = 20,000 baud<br>50K = 50,000 baud<br>125K = 125,000 baud<br>500K = 500,000 baud<br>Auto = automatic recognizing<br>of baud rate if one of<br>the previous<br>0 240 s<br>[1] 1 [32] 127<br>MIN MAX.<br>0 9999<br>0 9999<br>0 9999                                                                                                    |
| $\oplus$ | 29<br>30<br>31<br>32<br>N.<br>33<br>34<br>35<br>36                                                                                                    | Master<br>Baud<br>Timeout<br>Network<br>Node<br>PARAMETER<br>Cnt Rx<br>Cnt Rx<br>Cnt Tx<br>Cnt Ovf<br>Cnt Passive                                                                                                    | -<br>Auto<br>5<br>-<br>DEF.<br>-<br>-<br>-<br>-                                                                            | reserved<br>CAN baud rate<br>CAN baud rate<br>delay exclusion device in<br>CAN network from ab-<br>sence of communication<br>physical node joined to<br>the logic node<br>"Networks > CAN bus ><br>CAN status" MENU<br>number of received pac-<br>kages<br>number of transmitted<br>packages<br>number of intercepted<br>overflow<br>number of intercepted<br>passive                                                                                                    | -<br>20K = 20,000 baud<br>50K = 50,000 baud<br>125K = 125,000 baud<br>Auto = automatic recognizing<br>of baud rate if one of<br>the previous<br>0 240 s<br>[1] 1 [32] 127<br>MIN MAX.<br>0 9999<br>0 9999<br>0 9999<br>0 9999                                                                                                    |
| $\oplus$ | 29<br>30<br>31<br>32<br>N.<br>33<br>33<br>34<br>35<br>36<br>37                                                                                                    | Master<br>Baud<br>Timeout<br>Timeout<br>Network<br>Node<br>PARAMETER<br>Cnt Rx<br>Cnt Rx<br>Cnt Tx<br>Cnt Ovf<br>Cnt Passive<br>Cnt Bus Off                                                                                                    | -<br>Auto<br>5<br>-<br>DEF.<br>-<br>-<br>-<br>-                                                                            | reserved<br>CAN baud rate<br>CAN baud rate<br>delay exclusion device in<br>CAN network from ab-<br>sence of communication<br>physical node joined to<br>the logic node<br>"Networks > CAN bus ><br>CAN status" MENU<br>number of received pac-<br>kages<br>number of received pac-<br>kages<br>number of intercepted<br>packages<br>number of intercepted<br>passive<br>number of intercepted<br>passive<br>number of intercepted<br>passive                                                                                                    | -<br>20K = 20,000 baud<br>50K = 50,000 baud<br>125K = 125,000 baud<br>500K = 500,000 baud<br>Auto = automatic recognizing<br>of baud rate if one of<br>the previous<br>0 240 s<br>[1] 1 [32] 127<br>MIN MAX.<br>0 9999<br>0 9999<br>0 9999<br>0 9999<br>0 9999                                                                                                    |
|          | 29<br>30<br>31<br>32<br>N.<br>33<br>34<br>35<br>36<br>37<br>38<br>39                                                                                                    | Master<br>Baud<br>Timeout<br>Timeout<br>Network<br>Node<br>PARAMETER<br>Cnt Rx<br>Cnt Rx<br>Cnt Tx<br>Cnt Tx<br>Cnt Ovf<br>Cnt Passive<br>Cnt Bus Off<br>BufRx Valid<br>BufTx Valid                                                                                                    | -<br>Auto<br>5<br>-<br>DEF.<br>-<br>-<br>-<br>-<br>-<br>-<br>-                                                             | reserved<br>CAN baud rate<br>CAN baud rate<br>delay exclusion device in<br>CAN network from ab-<br>sence of communication<br>physical node joined to<br>the logic node<br>"Networks > CAN bus ><br>CAN status" MENU<br>number of received pac-<br>kages<br>number of transmitted<br>packages<br>number of intercepted<br>overflow<br>number of intercepted<br>bus off<br>number receipts ok<br>number of transmissions                                                                                                    | -<br>20K = 20,000 baud<br>50K = 50,000 baud<br>125K = 125,000 baud<br>Auto = automatic recognizing<br>of baud rate if one of<br>the previous<br>0 240 s<br>[1] 1 [32] 127<br>MIN MAX.<br>0 9999<br>0 9999<br>0 9999<br>0 9999<br>0 9999<br>0 9999<br>0 9999                                                                                                    |
|          | 29<br>30<br>31<br>32<br>33<br>33<br>33<br>34<br>35<br>36<br>37<br>38<br>39<br>40                                                                                                    | Master<br>Baud<br>Timeout<br>Timeout<br>Network<br>Node<br>PARAMETER<br>Cnt Rx<br>Cnt Rx<br>Cnt Tx<br>Cnt Ovf<br>Cnt Passive<br>Cnt Bus Off<br>BufRx Valid<br>BufTx Valid                                                                                                    | -<br>Auto<br>5<br>-<br>DEF.<br>-<br>-<br>-<br>-<br>-<br>-<br>-<br>-<br>-<br>-                                              | reserved<br>CAN baud rate<br>CAN baud rate<br>delay exclusion device in<br>CAN network from ab-<br>sence of communication<br>physical node joined to<br>the logic node<br>"Networks > CAN bus ><br>CAN status" MENU<br>number of received pac-<br>kages<br>number of transmitted<br>packages<br>number of intercepted<br>overflow<br>number of intercepted<br>passive<br>number of intercepted<br>bas off<br>number receipts ok<br>number of transmissions<br>ok                                                                                                    | -<br>20K = 20,000 baud<br>50K = 50,000 baud<br>125K = 125,000 baud<br>S00K = 500,000 baud<br>Auto = automatic recognizing<br>of baud rate if one of<br>the previous<br>0 240 s<br>[1] 1 [32] 127<br>MIN MAX.<br>0 9999<br>0 9999<br>0 9999<br>0 9999<br>0 9999<br>0 9999<br>0 9999<br>0 9999                                                                                                    |
| $\oplus$ | 29<br>30<br>31<br>32<br>33<br>33<br>34<br>35<br>36<br>37<br>38<br>39<br>40<br>41                                                                                                    | Master<br>Baud<br>Timeout<br>Timeout<br>Network<br>Node<br>PARAMETER<br>Cnt Rx<br>Cnt Rx<br>Cnt Tx<br>Cnt Tx<br>Cnt Ovf<br>Cnt Passive<br>Cnt Bus Off<br>BufRx Valid<br>BufTx Valid<br>BufTx Valid                                                                                                    | -<br>Auto<br>5<br>-<br>DEF.<br>-<br>-<br>-<br>-<br>-<br>-<br>-<br>-<br>-<br>-<br>-<br>-<br>-<br>-<br>-                     | reserved<br>CAN baud rate<br>CAN baud rate<br>delay exclusion device in<br>CAN network from ab-<br>sence of communication<br>physical node joined to<br>the logic node<br>"Networks > CAN bus ><br>CAN status" MENU<br>number of received pac-<br>kages<br>number of transmitted<br>packages<br>number of intercepted<br>overflow<br>number of intercepted<br>bus off<br>number of intercepted<br>bus off<br>number of transmissions<br>ok<br>number of transmissions<br>in error<br>number of receipts in er-                                                                                                    | -<br>20K = 20,000 baud<br>50K = 50,000 baud<br>125K = 125,000 baud<br>500K = 500,000 baud<br>Auto = automatic recognizing<br>of baud rate if one of<br>the previous<br>0 240 s<br>[1] 1 [32] 127<br>MIN MAX.<br>0 9999<br>0 9999<br>0 9999<br>0 9999<br>0 9999<br>0 9999<br>0 9999<br>0 9999<br>0 9999                                                                                                    |
| $\oplus$ | 29<br>30<br>31<br>32<br>33<br>34<br>35<br>36<br>37<br>37<br>38<br>39<br>40<br>41<br>42                                                                                                    | Master<br>Baud<br>Timeout<br>Network<br>Node<br>PARAMETER<br>Cnt Rx<br>Cnt Tx<br>Cnt Ovf<br>Cnt Passive<br>Cnt Bus Off<br>BufRx Valid<br>BufTx Valid<br>BufTx Valid<br>Cnt Tx Err<br>Cnt Rx Err                                                                                                    | -<br>Auto<br>5<br>-<br>-<br>-<br>-<br>-<br>-<br>-<br>-<br>-<br>-<br>-<br>-<br>-<br>-<br>-                                  | reserved<br>CAN baud rate<br>CAN baud rate<br>delay exclusion device in<br>CAN network from ab-<br>sence of communication<br>physical node joined to<br>the logic node<br>"Networks > CAN bus ><br>CAN status" MENU<br>number of received pac-<br>kages<br>number of transmitted<br>packages<br>number of intercepted<br>overflow<br>number of intercepted<br>passive<br>number of intercepted<br>passive<br>number of intercepted<br>passive<br>number of transmissions<br>ok<br>number of transmissions<br>in error<br>number of receipts in er-<br>ror<br>number stuff errors                                                                                                    | -<br>20K = 20,000 baud<br>50K = 50,000 baud<br>125K = 125,000 baud<br>Auto = automatic recognizing<br>of baud rate if one of<br>the previous<br>0 240 s<br>[1] 1 [32] 127<br>MIN MAX.<br>0 9999<br>0 9999<br>0 9999<br>0 9999<br>0 9999<br>0 9999<br>0 9999<br>0 9999<br>0 9999<br>0 9999<br>0 9999<br>0 9999                                                                                                    |
| $\oplus$ | 29<br>30<br>31<br>32<br>33<br>33<br>34<br>35<br>36<br>37<br>38<br>39<br>40<br>41<br>41<br>42<br>43                                                                                                    | Master<br>Baud<br>Timeout<br>Network<br>Node<br>PARAMETER<br>Cnt Rx<br>Cnt Rx<br>Cnt Tx<br>Cnt Ovf<br>Cnt Passive<br>Cnt Bus Off<br>BufRx Valid<br>BufTx Valid<br>BufTx Valid<br>BufTx Valid<br>Cnt Tx Err<br>Cnt Rx Err<br>Cnt Stuff<br>Cnt Stuff<br>Cnt Stuff                                                                                                    | -<br>Auto<br>5<br>-<br>DEF.<br>-<br>-<br>-<br>-<br>-<br>-<br>-<br>-<br>-<br>-<br>-<br>-<br>-<br>-<br>-<br>-<br>-<br>-<br>- | reserved<br>CAN baud rate<br>CAN baud rate<br>delay exclusion device in<br>CAN network from ab-<br>sence of communication<br>physical node joined to<br>the logic node<br>"Networks > CAN bus ><br>CAN status" MENU<br>number of received pac-<br>kages<br>number of transmitted<br>packages<br>number of intercepted<br>overflow<br>number of intercepted<br>bus off<br>number of transmissions<br>ok<br>number of transmissions<br>in error<br>number of receipts in er-<br>ror<br>number for merrors<br>number ack errors                                                                                                    | -<br>20K = 20,000 baud<br>50K = 50,000 baud<br>125K = 125,000 baud<br>500K = 500,000 baud<br>Auto = automatic recognizing<br>of baud rate if one of<br>the previous<br>0 240 s<br>[1] 1 [32] 127<br>MIN MAX.<br>0 9999<br>0 9999<br>0 9999<br>0 9999<br>0 9999<br>0 9999<br>0 9999<br>0 9999<br>0 9999<br>0 9999<br>0 9999<br>0 9999<br>0 9999                                                                                                    |
| $\oplus$ | 29<br>30<br>31<br>32<br>33<br>34<br>35<br>36<br>37<br>38<br>39<br>40<br>41<br>41<br>42<br>43<br>44<br>45                                                                                                 | Master<br>Baud<br>Timeout<br>Network<br>Node<br>PARAMETER<br>Cnt Rx<br>Cnt Rx<br>Cnt Tx<br>Cnt Ovf<br>Cnt Passive<br>Cnt Bus Off<br>BufRx Valid<br>BufTx Valid<br>BufTx Valid<br>BufTx Valid<br>Cnt Tx Err<br>Cnt Rx Err<br>Cnt Stuff<br>Cnt Stuff<br>Cnt Stuff<br>Cnt Form<br>Cnt Ack<br>Cnt Bit1<br>Cnt Bit1                                                                                                    | -<br>Auto                                                                                                    | reserved<br>CAN baud rate<br>CAN baud rate<br>delay exclusion device in<br>CAN network from ab-<br>sence of communication<br>physical node joined to<br>the logic node<br>"Networks > CAN bus ><br>CAN status" MENU<br>number of cAN bus ><br>CAN status" MENU<br>number of transmitted<br>packages<br>number of intercepted<br>packages<br>number of intercepted<br>passive<br>number of intercepted<br>passive<br>number of transmissions<br>ok<br>number of transmissions<br>in error<br>number of transmissions<br>in error<br>number of receipts in er-<br>ror<br>number form errors<br>number form errors<br>number form errors<br>number bit errors                                                                                                    | -<br>20K = 20,000 baud<br>50K = 50,000 baud<br>125K = 125,000 baud<br>Auto = automatic recognizing<br>of baud rate if one of<br>the previous<br>0 240 s<br>[1] 1 [32] 127<br>MIN MAX.<br>0 9999<br>0 9999<br>0 9999<br>0 9999<br>0 9999<br>0 9999<br>0 9999<br>0 9999<br>0 9999<br>0 9999<br>0 9999<br>0 9999<br>0 9999<br>0 9999<br>0 9999<br>0 9999<br>0 9999<br>0 9999<br>0 9999<br>0 9999<br>0 9999<br>0 9999<br>0 9999<br>0 9999<br>0 9999<br>0 9999<br>0 9999<br>0 9999<br>0 9999                                                                                                    |
| $\oplus$ | 29<br>30<br>31<br>32<br>33<br>33<br>33<br>33<br>33<br>33<br>33<br>33<br>34<br>33<br>34<br>40<br>41<br>41<br>42<br>43<br>44<br>45<br>46<br>47                                                             | Master<br>Baud<br>Timeout<br>Network<br>Node<br>PARAMETER<br>Cnt Rx<br>Cnt Rx<br>Cnt Tx<br>Cnt Tx<br>Cnt Ovf<br>Cnt Passive<br>Cnt Bus Off<br>BufRx Valid<br>BufTx Valid<br>BufTx Valid<br>Cnt Tx Err<br>Cnt Rx Err<br>Cnt Rx Err<br>Cnt Stuff<br>Cnt Stuff<br>Cnt Form<br>Cnt Ack<br>Cnt Bit1<br>Cnt Bit0<br>Cnt CRC                                                                                                    | -<br>Auto                                                                                                    | reserved<br>CAN baud rate<br>CAN baud rate<br>delay exclusion device in<br>CAN network from ab-<br>sence of communication<br>physical node joined to<br>the logic node<br>wetworks > CAN bus ><br>CAN status" MENU<br>number of received pac-<br>kages<br>number of transmitted<br>packages<br>number of intercepted<br>overflow<br>number of intercepted<br>overflow<br>number of intercepted<br>bus off<br>number of intercepted<br>bus off<br>number of intercepted<br>bus off<br>number of transmissions<br>ok<br>number of transmissions<br>in error<br>number of receipts in er-<br>ror<br>number of receipts in er-<br>ror<br>number of receipts in er-<br>ror<br>number of receipts in er-<br>ror<br>number of merrors<br>number form errors<br>number bit1 errors<br>number bit1 errors<br>number bit0 errors                                                                                                    | -<br>20K = 20,000 baud<br>50K = 50,000 baud<br>125K = 125,000 baud<br>500K = 500,000 baud<br>Auto = automatic recognizing<br>of baud rate if one of<br>the previous<br>0 240 s<br>[1] 1 [32] 127<br>MIN MAX.<br>0 9999<br>0 9999<br>0 9999<br>0 9999<br>0 9999<br>0 9999<br>0 9999<br>0 9999<br>0 9999<br>0 9999<br>0 9999<br>0 9999<br>0 9999<br>0 9999<br>0 9999<br>0 9999<br>0 9999<br>0 9999<br>0 9999<br>0 9999<br>0 9999<br>0 9999<br>0 9999<br>0 9999                                                                                                    |
| $\oplus$ | 29<br>30<br>31<br>32<br>33<br>34<br>35<br>36<br>37<br>38<br>37<br>38<br>39<br>40<br>41<br>41<br>42<br>43<br>44<br>45<br>46<br>47<br>N.                                                                   | Master<br>Baud<br>Timeout<br>Network<br>Node<br>PARAMETER<br>Cnt Rx<br>Cnt Rx<br>Cnt Tx<br>Cnt Ovf<br>Cnt Passive<br>Cnt Passive<br>Cnt Bus Off<br>BufRx Valid<br>BufTx Valid<br>BufTx Valid<br>BufTx Valid<br>BufTx Valid<br>Cnt Tx Err<br>Cnt Stuff<br>Cnt Stuff<br>Cnt Stuff<br>Cnt Stuff<br>Cnt Bit1<br>Cnt Bit1<br>Cnt Bit1<br>Cnt Bit1<br>Cnt Bit1<br>Cnt Bit1<br>Cnt CRC<br>PARAMETER                                                                                                    | -<br>Auto                                                                                                    | reserved<br>CAN baud rate<br>CAN baud rate<br>delay exclusion device in<br>CAN network from ab-<br>sence of communication<br>physical node joined to<br>the logic node<br>"Networks > CAN bus ><br>CAN status" MENU<br>number of received pac-<br>kages<br>number of transmitted<br>packages<br>number of intercepted<br>overflow<br>number of intercepted<br>passive<br>number of intercepted<br>bus off<br>number of transmissions<br>ok<br>number of transmissions<br>ok<br>number of transmissions<br>ok<br>number of transmissions<br>in error<br>number of receipts in er-<br>ror<br>number of receipts in er-<br>ror<br>number of errors<br>number of crors<br>number CRC errors                                                                                                    | -<br>20K = 20,000 baud<br>50K = 50,000 baud<br>125K = 125,000 baud<br>Auto = automatic recognizing<br>of baud rate if one of<br>the previous<br>0 240 s<br>[1] 1 [32] 127<br>MIN MAX.<br>0 9999<br>0 9999<br>0 9990<br>0 9999<br>0 9990<br>0 9990<br>0 9990<br>0 900<br>0   |
|          | 29<br>30<br>31<br>32<br>33<br>34<br>35<br>36<br>37<br>37<br>36<br>37<br>37<br>38<br>39<br>40<br>41<br>41<br>42<br>43<br>44<br>45<br>46<br>47<br>N.<br>848<br>49                                          | Master<br>Baud<br>Baud<br>Timeout<br>Network<br>Node<br>PARAMETER<br>Cnt Rx<br>Cnt Rx<br>Cnt Tx<br>Cnt Ovf<br>Cnt Passive<br>Cnt Bus Off<br>BufRx Valid<br>BufTx Valid<br>BufTx Valid<br>BufTx Valid<br>Cnt Tx Err<br>Cnt Rx Err<br>Cnt Rx Err<br>Cnt Stuff<br>Cnt Stuff<br>Cnt Form<br>Cnt Ack<br>Cnt Bit1<br>Cnt Bit0<br>Cnt CRC<br>PARAMETER<br>BrP<br>SJW                                                                                                    | -<br>Auto                                                                                                    | reserved<br>CAN baud rate<br>CAN baud rate<br>delay exclusion device in<br>CAN network from ab-<br>sence of communication<br>physical node joined to<br>the logic node<br>*Networks > CAN bus ><br>CAN status" MENU<br>number of received pac-<br>kages<br>number of transmitted<br>packages<br>number of intercepted<br>packages<br>number of intercepted<br>packages<br>number of intercepted<br>passive<br>number of intercepted<br>bus off<br>number of transmissions<br>in error<br>number of transmissions<br>in error<br>number of transmissions<br>in error<br>number of receipts in er-<br>ror<br>number of receipts in er-<br>ror<br>number of receipts in er-<br>ror<br>number of receipts in er-<br>ror<br>number of receipts in er-<br>ror<br>number stuff errors<br>number ack errors<br>number bit1 errors<br>number bit0 errors<br>number CRC errors<br>*Networks > CAN bus ><br>CAN Bit Timing" MENU<br>reserved                                                                                                    | -<br>20K = 20,000 baud<br>50K = 50,000 baud<br>125K = 125,000 baud<br>500K = 500,000 baud<br>Auto = automatic recognizing<br>of baud rate if one of<br>the previous<br>0 240 s<br>[1] 1 [32] 127<br>MIN MAX.<br>0 9999<br>0 9999<br>0 9909<br>0 9999<br>0 9999<br>0 900<br>0 900<br>0 900<br>0 900<br>0 900<br>0 900<br>0 900 |
|          | 29<br>30<br>31<br>32<br>33<br>33<br>34<br>35<br>36<br>37<br>38<br>37<br>38<br>39<br>40<br>41<br>42<br>43<br>44<br>45<br>46<br>47<br>N.<br>848<br>49<br>50<br>50                                          | Master<br>Baud<br>Baud<br>Timeout<br>Network<br>Node<br>PARAMETER<br>Cnt Rx<br>Cnt Rx<br>Cnt Rx<br>Cnt Tx<br>Cnt Ovf<br>Cnt Passive<br>Cnt Passive<br>Cnt Bus Off<br>BufRx Valid<br>BufTx Valid<br>BufTx Valid<br>BufTx Valid<br>Cnt Rx Err<br>Cnt Stuff<br>Cnt Stuff<br>Cnt Stuff<br>Cnt Stuff<br>Cnt Stuff<br>Cnt Bit0<br>Cnt Bit0<br>Cnt Bit0<br>Cnt CRC<br>PARAMETER<br>BrP<br>SJW<br>T.SEG1                                                                                                    | -<br>Auto                                                                                                    | reserved<br>CAN baud rate<br>CAN baud rate<br>delay exclusion device in<br>CAN network from ab-<br>sence of communication<br>physical node joined to<br>the logic node<br>"Networks > CAN bus ><br>CAN status" MENU<br>number of received pac-<br>kages<br>number of received pac-<br>kages<br>number of intercepted<br>packages<br>number of intercepted<br>overflow<br>number of intercepted<br>bus off<br>number of intercepted<br>bus off<br>number of transmissions<br>ok<br>number of transmissions<br>ok<br>number of transmissions<br>ok<br>number of transmissions<br>ok<br>number of transmissions<br>ok<br>number of transmissions<br>ok<br>number of transmissions<br>ok<br>number of transmissions<br>ok<br>number of transmissions<br>ok<br>number of transmissions<br>ok<br>number of transmissions<br>ok<br>number of transmissions<br>ok<br>number of transmissions<br>ok<br>number of transmissions<br>ok<br>number of transmissions<br>con<br>number of transmissions<br>ok<br>number of transmissions<br>ok<br>num                                                                                                    | -<br>20K = 20,000 baud<br>50K = 50,000 baud<br>125K = 125,000 baud<br>Auto = automatic recognizing<br>of baud rate if one of<br>the previous<br>0 240 s<br>[1] 1 [32] 127<br>MIN MAX.<br>0 9999<br>0 9999<br>0 9990<br>0 9999<br>0 9990<br>0 9990<br>0 9990<br>0 9900<br>0. |
|          | 29<br>30<br>31<br>32<br>33<br>34<br>35<br>36<br>37<br>33<br>34<br>35<br>36<br>37<br>38<br>39<br>40<br>41<br>41<br>42<br>43<br>44<br>45<br>46<br>47<br>N.<br>N.<br>8<br>39<br>50<br>51<br>N.              | Master<br>Baud<br>Timeout<br>Network<br>Node<br>PARAMETER<br>Cnt Rx<br>Cnt Rx<br>Cnt Tx<br>Cnt Ovf<br>Cnt Passive<br>Cnt Bus Off<br>BufRx Valid<br>BufTx Valid<br>BufTx Valid<br>BufTx Valid<br>Cnt Tx Err<br>Cnt Stuff<br>Cnt Stuff<br>Cnt Stuff<br>Cnt Stuff<br>Cnt Stuff<br>Cnt Bit1<br>Cnt Bit1<br>Cnt Bit1<br>Cnt Bit1<br>Cnt Bit1<br>Cnt Bit1<br>Cnt Bit1<br>Cnt Bit1<br>Cnt Bit1<br>Cnt Suff<br>SJW<br>T.SEG1<br>T.SEG1<br>PARAMETER                                                                                                    | -<br>Auto                                                                                                    | reserved<br>CAN baud rate<br>CAN baud rate<br>CAN baud rate<br>can baud rate<br>can baud rate<br>can baud rate<br>can baud rate<br>can baud rate<br>can baud rate<br>can baud rate<br>can baud rate<br>paysical node joined to<br>the logic node<br>sence of communication<br>physical node joined to<br>the logic node<br>can baud rate<br>sence of communication<br>reversion<br>can baud rate<br>paysaive<br>number of transmitted<br>passive<br>number of intercepted<br>passive<br>number of intercepted<br>passive<br>number of intercepted<br>passive<br>number of transmissions<br>in error<br>number of transmissions<br>in error<br>number of transmissions<br>in error<br>number of transmissions<br>in error<br>number of receipts in er-<br>ror<br>number of receipts in er-<br>ror<br>number form errors<br>number bit1 errors<br>number bit1 errors<br>number bit0 errors<br>number bit0 errors<br>number CR errors<br>'Networks > CAN bus ><br>CAN bit Timing' MENU<br>reserved<br>reserved<br>reserved<br>'Networks > UART'                                                                                                    | -<br>20K = 20,000 baud<br>50K = 50,000 baud<br>125K = 125,000 baud<br>Auto = automatic recognizing<br>of baud rate if one of<br>the previous<br>0 240 s<br>[1] 1 [32] 127<br>MIN MAX.<br>0 9999<br>0 9999<br>MIN MAX.                                                                                                    |
|          | 29<br>30<br>31<br>32<br>N.<br>33<br>34<br>35<br>36<br>37<br>38<br>39<br>40<br>41<br>42<br>43<br>34<br>44<br>45<br>46<br>47<br>N.<br>48<br>49<br>50<br>51<br>N.<br>52<br>52<br>52<br>52                   | Master<br>Baud<br>Baud<br>Timeout<br>Network<br>Node<br>PARAMETER<br>Cnt Rx<br>Cnt Rx<br>Cnt Tx<br>Cnt Ovf<br>Cnt Passive<br>Cnt Bus Off<br>BufRx Valid<br>BufTx Valid<br>BufTx Valid<br>BufTx Valid<br>Cnt Rx Err<br>Cnt Rx Err<br>Cnt Stuff<br>Cnt Stuff<br>Cnt Stuff<br>Cnt Stuff<br>Cnt Stuff<br>Cnt Bit1<br>Cnt Bit0<br>Cnt Ack<br>Cnt Bit1<br>Cnt Bit0<br>Cnt CRC<br>PARAMETER<br>BrP<br>SJW<br>T.SEG1<br>T.SEG1<br>T.SEG1<br>T.SEG1                                                                                                    | -<br>Auto                                                                                                    | reserved<br>CAN baud rate<br>CAN baud rate<br>delay exclusion device in<br>CAN network from ab-<br>sence of communication<br>physical node joined to<br>the logic node<br>"Networks > CAN bus ><br>CAN status" MENU<br>number of received pac-<br>kages<br>number of received pac-<br>kages<br>number of intercepted<br>packages<br>number of intercepted<br>overflow<br>number of intercepted<br>bus off<br>number of intercepted<br>bus off<br>number of transmissions<br>ok<br>number of transmissions<br>in error<br>number of transmissions<br>in error<br>number of transmissions<br>ok<br>number of transmissions<br>in error<br>number of transmissions<br>in error<br>number of transmissions<br>in errors<br>number for merrors<br>number bit1 errors<br>number bit1 errors<br>number bit0 errors<br>number bit0 errors<br>number bit0 errors<br>number bit0 errors<br>number bit0 errors<br>number bit0 errors<br>number bit0 errors<br>number bit0 errors<br>number bit0 errors<br>number cRC errors<br>"Networks > CAN bus ><br>CAN Bit Timing" MENU<br>reserved<br>reserved<br>"Networks > UART"<br>MCDBUS address                                                                                                    | -<br>20K = 20,000 baud<br>50K = 50,000 baud<br>125K = 125,000 baud<br>Auto = automatic recognizing<br>of baud rate if one of<br>the previous<br>0 240 s<br>[1] 1 [32] 127<br>MIN MAX.<br>0 9999<br>0 9999<br>0 9990<br>0 9990<br>0 9990<br>0 9900<br>0 9900<br>0 9000<br>0 9000<br>0 9000<br>0 9000<br>0 9000<br>0 9000<br>0 9000<br>0 9000<br>0 9000<br>0. |
|          | 29<br>30<br>31<br>32<br>33<br>34<br>35<br>36<br>37<br>38<br>37<br>36<br>37<br>38<br>37<br>40<br>41<br>42<br>43<br>44<br>45<br>46<br>47<br>N.<br>82<br>51<br>N.<br>82<br>53                               | Master<br>Baud<br>Dave<br>Baud<br>Timeout<br>Network<br>Node<br>PARAMETER<br>Cnt Rx<br>Cnt Rx<br>Cnt Rx<br>Cnt Ovf<br>Cnt Passive<br>Cnt Bus Off<br>BufRx Valid<br>BufTx Valid<br>BufTx Valid<br>BufTx Valid<br>BufTx Valid<br>BufTx Valid<br>Cnt Stuff<br>Cnt Stuff<br>Cnt Stuff<br>Cnt Stuff<br>Cnt Stuff<br>Cnt Stuff<br>Cnt Stuff<br>Cnt Ack<br>Cnt Bit1<br>Cnt Bit0<br>Cnt CRC<br>PARAMETER<br>BrP<br>SJW<br>T.SEG1<br>T.SEG1<br>PARAMETER<br>Address<br>Parity                                                                                                    | -<br>Auto<br>5<br>-<br>-<br>-<br>-<br>-<br>-<br>-<br>-<br>-<br>-<br>-<br>-<br>-<br>-<br>-<br>-<br>-<br>-                   | reserved<br>CAN baud rate<br>CAN baud rate<br>CAN baud rate<br>can be average<br>can be average<br>can be average<br>can be average<br>can be average<br>can be average<br>can be average<br>number of cransmitted<br>packages<br>number of intercepted<br>overflow<br>number of intercepted<br>packages<br>number of intercepted<br>packages<br>number of intercepted<br>packages<br>number of intercepted<br>packages<br>number of intercepted<br>packages<br>number of intercepted<br>packages<br>number of intercepted<br>packages<br>number of intercepted<br>packages<br>number of transmissions<br>ok<br>number of transmissions<br>in error<br>number of transmissions<br>in error<br>number of receipts in er-<br>ror<br>number of receipts in er-<br>ror<br>number form errors<br>number bit1 errors<br>number bit0 errors<br>number bit0 errors<br>number CR errors<br>'Networks > CAN bus ><br>CAN bit Timing' MENU<br>reserved<br>reserved<br>reserved<br>reserved<br>reserved<br>'Networks > UART'<br>MENU<br>MODBUS address                                                                                                    | -<br>20K = 20,000 baud<br>50K = 50,000 baud<br>125K = 125,000 baud<br>500K = 500,000 baud<br>Auto = automatic recognizing<br>of baud rate if one of<br>the previous<br>0 240 s<br>[1] 1 [32] 127<br>MIN MAX.<br>0 9999<br>0 9999<br>0 900<br>0 900     |
|          | 29<br>30<br>31<br>32<br>33<br>33<br>34<br>35<br>36<br>37<br>38<br>39<br>40<br>41<br>42<br>43<br>37<br>40<br>41<br>42<br>43<br>44<br>45<br>46<br>47<br>N.<br>82<br>50<br>51<br>N.<br>52<br>53<br>54       | Master<br>Baud<br>Baud<br>Timeout<br>Network<br>Node<br>PARAMETER<br>Cnt Rx<br>Cnt Rx<br>Cnt Tx<br>Cnt Ovf<br>Cnt Passive<br>Cnt Bus Off<br>BufRx Valid<br>BufTx Valid<br>BufTx Valid<br>BufTx Valid<br>Cnt Stuff<br>Cnt Stuff<br>Cnt Stuff<br>Cnt Stuff<br>Cnt Stuff<br>Cnt Stuff<br>Cnt Stuff<br>Cnt Bit1<br>Cnt Bit1<br>Cnt Bit1<br>Cnt Bit1<br>Cnt Bit0<br>Cnt CRC<br>PARAMETER<br>BrP<br>SJW<br>T.SEG1<br>T.SEG1<br>T.SEG1<br>T.SEG1<br>PARAMETER<br>Address<br>Parity                                                                                                    | -<br>Auto<br>5<br>-<br>DEF.<br>-<br>-<br>-<br>-<br>-<br>-<br>-<br>-<br>-<br>-<br>-<br>-<br>-<br>-<br>-<br>-<br>-<br>-<br>- | reserved<br>CAN baud rate<br>CAN baud rate<br>delay exclusion device in<br>CAN network from ab-<br>sence of communication<br>physical node joined to<br>the logic node<br>"Networks > CAN bus ><br>CAN status" MENU<br>number of ceceived pac-<br>kages<br>number of transmitted<br>packages<br>number of intercepted<br>overflow<br>number of intercepted<br>overflow<br>number of intercepted<br>overflow<br>number of intercepted<br>bus off<br>number of transmissions<br>in error<br>number of transmissions<br>in error<br>number of transmissions<br>in error<br>number of transmissions<br>in error<br>number of transmissions<br>in error<br>number of transmissions<br>in error<br>number of transmissions<br>in error<br>number of transmissions<br>in error<br>number for receipts in er-<br>ror<br>number for merrors<br>number bit1 errors<br>number bit1 errors<br>number bit1 errors<br>number bit1 errors<br>number bit1 errors<br>number bit1 errors<br>number bit1 errors<br>number Ververs<br>number Ververs                                                                                | -<br>20K = 20,000 baud<br>50K = 50,000 baud<br>125K = 125,000 baud<br>500K = 500,000 baud<br>Auto = automatic recognizing<br>of baud rate if one of<br>the previous<br>0 240 s<br>[1] 1 [32] 127<br>MIN MAX.<br>0 9999<br>0 9999<br>1 94<br>1 047<br>none = none<br>odd = odd<br>even = even<br>1200 = 1,200 baud                                                                                                    |
| ⊕<br>Id  | 29<br>30<br>31<br>32<br>N.<br>33<br>34<br>35<br>36<br>37<br>38<br>37<br>38<br>39<br>40<br>41<br>42<br>43<br>44<br>45<br>40<br>41<br>42<br>43<br>44<br>45<br>50<br>51<br>N.<br>52<br>53                   | Master<br>Baud<br>Baud<br>Timeout<br>Network<br>Node<br>PARAMETER<br>Cnt Rx<br>Cnt Rx<br>Cnt Rx<br>Cnt Ovf<br>Cnt Passive<br>Cnt Passive<br>Cnt Bus Off<br>BufRx Valid<br>BufTx Valid<br>BufTx Valid<br>BufTx Valid<br>BufTx Valid<br>Cnt Tx Err<br>Cnt Stuff<br>Cnt Stuff<br>Cnt Stuff<br>Cnt Stuff<br>Cnt Stuff<br>Cnt Stuff<br>Cnt Stuff<br>Cnt Stuff<br>Cnt Bit0<br>Cnt CRC<br>PARAMETER<br>BrP<br>SJW<br>T.SEG1<br>PARAMETER<br>BrP<br>SJW<br>T.SEG1<br>PARAMETER<br>Address<br>Parity<br>Baudrate                                                                                                    | -<br>Auto<br>5<br>-<br>-<br>-<br>-<br>-<br>-<br>-<br>-<br>-<br>-<br>-<br>-<br>-<br>-<br>-<br>-<br>-<br>-                   | reserved<br>CAN baud rate<br>CAN baud rate<br>delay exclusion device in<br>CAN network from ab-<br>sence of communication<br>physical node joined to<br>the logic node<br>"Networks > CAN bus ><br>CAN status" MENU<br>number of received pac-<br>kages<br>number of transmitted<br>packages<br>number of intercepted<br>overflow<br>number of intercepted<br>passive<br>number of intercepted<br>bus off<br>number of transmissions<br>ok<br>number of transmissions<br>ok<br>number of transmissions<br>number of transmissions<br>ok<br>number of transmissions<br>ok<br>number of transmissions<br>number of transmissions<br>number of transmissi                                                                                  | -<br>20K = 20,000 baud<br>50K = 50,000 baud<br>125K = 125,000 baud<br>Auto = automatic recognizing<br>of baud rate if one of<br>the previous<br>0 240 s<br>[1] 1 [32] 127<br>MIN MAX.<br>0 9999<br>0 9999<br>1 94<br>MIN MAX.<br>-<br>-<br>-<br>-<br>-<br>-<br>-<br>-<br>-<br>-<br>-<br>-<br>-                                                                                                    |
|          | 29<br>30<br>31<br>32<br>33<br>33<br>34<br>35<br>36<br>37<br>38<br>39<br>40<br>41<br>42<br>43<br>37<br>40<br>41<br>42<br>43<br>44<br>45<br>46<br>47<br>N.<br>82<br>51<br>N.<br>52<br>53<br>54             | Master<br>Baud<br>Baud<br>Timeout<br>Network<br>Node<br>PARAMETER<br>Cnt Rx<br>Cnt Rx<br>Cnt Tx<br>Cnt Ovf<br>Cnt Passive<br>Cnt Bus Off<br>BufRx Valid<br>BufTx Valid<br>BufTx Valid<br>BufTx Valid<br>Cnt Stuff<br>Cnt Stuff<br>Cnt Stu                                                                                                    | -<br>Auto<br>5<br>-<br>DEF.<br>-<br>-<br>-<br>-<br>-<br>-<br>-<br>-<br>-<br>-<br>-<br>-<br>-<br>-<br>-<br>-<br>-<br>-<br>- | reserved<br>CAN baud rate<br>CAN baud rate<br>delay exclusion device in<br>CAN network from ab-<br>sence of communication<br>physical node joined to<br>the logic node<br>"Networks > CAN bus ><br>CAN status" MENU<br>number of received pac-<br>kages<br>number of received pac-<br>kages<br>number of intercepted<br>packages<br>number of intercepted<br>overflow<br>number of intercepted<br>bus off<br>number of intercepted<br>bus off<br>number of intercepted<br>bus off<br>number of ransmissions<br>in error<br>number of transmissions<br>in error<br>number of transmissions<br>in error<br>number of transmissions<br>in error<br>number of transmissions<br>in error<br>number of transmissions<br>in error<br>number of transmissions<br>in error<br>number for receipts in er-<br>ror<br>number for merrors<br>number bit1 errors<br>number bit1 errors<br>number bit1 errors<br>number bit1 errors<br>number bit1 errors<br>number bit1 errors<br>number bit1 errors<br>number bit1 errors<br>number bit1 errors<br>number bit1 errors<br>number bit0 errors<br>number bit1 errors<br>number cRC errors<br>"Networks > CAN bus ><br>CAN Bit Timing" MENU<br>reserved<br>reserved<br>reserved<br>moDBUS address<br>MODBUS baud rate                                                                                                    | -<br>20K = 20,000 baud<br>50K = 50,000 baud<br>125K = 125,000 baud<br>500K = 500,000 baud<br>Auto = automatic recognizing<br>of baud rate if one of<br>the previous<br>0 240 s<br>[1] 1 [32] 127<br>MIN MAX.<br>0 9999<br>0 9999<br>1 900<br>1 900              |
| Ð        | 29<br>30<br>31<br>32<br>N.<br>33<br>34<br>35<br>36<br>37<br>38<br>39<br>40<br>41<br>42<br>43<br>44<br>45<br>6<br>40<br>41<br>42<br>43<br>44<br>45<br>50<br>51<br>N.<br>52<br>53<br>54                    | Master<br>Baud<br>Baud<br>Timeout<br>Network<br>Node<br>PARAMETER<br>Cnt Rx<br>Cnt Rx<br>Cnt Rx<br>Cnt Ovf<br>Cnt Passive<br>Cnt Bus Off<br>BufRx Valid<br>BufTx Valid<br>BufTx Valid<br>BufTx Valid<br>Cnt Stuff<br>Cnt Stuff<br>Cnt Stuff<br>Cnt Stuff<br>Cnt Stuff<br>Cnt Stuff<br>Cnt Stuff<br>Cnt Stuff<br>Cnt Bit0<br>Cnt Ack<br>Cnt Bit1<br>Cnt Bit1<br>Cnt Bit1<br>Cnt Bit1<br>Cnt Bit1<br>Cnt Bit1<br>Cnt Bit1<br>Cnt Bit1<br>Cnt Bit1<br>Cnt Bit1<br>Cnt Bit1<br>Cnt Bit1<br>Cnt Bit1<br>Cnt Bit1<br>Cnt Bit1<br>Cnt Bit1<br>Cnt Stuff<br>Cnt Stuff<br>Cnt Stuff<br>Cnt Stuff<br>Cnt Stuff<br>Cnt Stuff<br>Cnt Stuff<br>Cnt Stuff<br>Cnt Stuff<br>Cnt Stuff<br>Cnt Stuff<br>Cnt Stuff<br>Cnt Stuff<br>Cnt Stuff<br>Cnt Stuff<br>Cnt Stuff<br>Cnt Stuff<br>Cnt Stuff<br>Cnt Stuff<br>Cnt Stuff<br>Cnt Stuff<br>Cnt Stuff<br>Cnt Stuff<br>Cnt Bit0<br>Cnt CRC<br>PARAMETER<br>Address<br>Parity<br>Baudrate                                                                                                    | -<br>Auto<br>5<br>-<br>-<br>-<br>-<br>-<br>-<br>-<br>-<br>-<br>-<br>-<br>-<br>-<br>-<br>-<br>-<br>-<br>-                   | reserved<br>CAN baud rate<br>CAN baud rate<br>delay exclusion device in<br>CAN network from ab-<br>sence of communication<br>physical node joined to<br>the logic node<br>"Networks > CAN bus ><br>CAN status" MENU<br>number of received pac-<br>kages<br>number of transmitted<br>packages<br>number of intercepted<br>overflow<br>number of intercepted<br>bus off<br>number of intercepted<br>bus off<br>number of transmissions<br>ok<br>number of transmissions<br>ok<br>Number of transmissions<br>ok<br>number of transmissions<br>ok<br>number of<br>number of<br>nu | - 20K = 20,000 baud 50K = 50,000 baud 125K = 125,000 baud 125K = 125,000 baud Auto = automatic recognizing of baud rate if one of the previous 0 240 s [1] 1 [32] 127 MIN MAX. [1] 1 [32] 127 [1] 1 [32] 127 [1] 1 [32] 120 [1] 1 [32] 120 [1] 1                                                                                                    |
|          | 29<br>30<br>31<br>32<br>N.<br>33<br>34<br>35<br>36<br>37<br>38<br>39<br>40<br>41<br>42<br>43<br>36<br>40<br>41<br>42<br>43<br>44<br>45<br>46<br>47<br>N.<br>48<br>49<br>50<br>51<br>N.<br>52<br>53<br>54 | Master<br>Baud<br>Baud<br>Timeout<br>Network<br>Node<br>PARAMETER<br>Cnt Rx<br>Cnt Rx<br>Cnt Tx<br>Cnt Ovf<br>Cnt Passive<br>Cnt Bus Off<br>BufRx Valid<br>BufTx Valid<br>BufTx Valid<br>BufTx Valid<br>Cnt Stuff<br>Cnt Stuff<br>Cnt Stuff<br>Cnt Stuff<br>Cnt Stuff<br>Cnt Stuff<br>Cnt Stuff<br>Cnt Stuff<br>Cnt Ack<br>Cnt Bit<br>Cnt Ack<br>Cnt Bit<br>Cnt Ack<br>Cnt Bit<br>Cnt Ack<br>Cnt Bit<br>Cnt Ack<br>Cnt Bit<br>Cnt Ack<br>Cnt Bit<br>Cnt Ack<br>Cnt Bit<br>Cnt Ack<br>Cnt Bit<br>Cnt Ack<br>Cnt Bit<br>Cnt Ack<br>Cnt Bit<br>Cnt Ack<br>Cnt Bit<br>Cnt Ack<br>Cnt Bit<br>Cnt Ack<br>Cnt Bit<br>Cnt CRC<br>PARAMETER<br>Address<br>Parity<br>Baudrate                                                                                                    | -<br>Auto<br>5<br>-<br>DEF.<br>-<br>-<br>-<br>-<br>-<br>-<br>-<br>-<br>-<br>-<br>-<br>-<br>-<br>-<br>-<br>-<br>-<br>-<br>- | reserved<br>CAN baud rate<br>delay exclusion device in<br>CAN network from ab-<br>sence of communication<br>physical node joined to<br>the logic node<br>'Networks > CAN bus ><br>CAN status' MENU<br>number of received pac-<br>kages<br>number of transmitted<br>packages<br>number of intercepted<br>packages<br>number of intercepted<br>packages<br>number of intercepted<br>bus off<br>number of intercepted<br>bus off<br>number of transmissions<br>ok<br>number of transmissions<br>in error<br>number of transmissions<br>in error<br>number of transmissions<br>in erro                                                                                                    | -<br>20K = 20,000 baud<br>50K = 50,000 baud<br>125K = 125,000 baud<br>500K = 500,000 baud<br>Auto = automatic recognizing<br>of baud rate if one of<br>the previous<br>0 240 s<br>[1] 1 [32] 127<br>MIN MAX.<br>0 9999<br>0 9999<br>1 900<br>1 900              |
| Ð        | 29<br>30<br>31<br>32<br>N.<br>33<br>34<br>35<br>36<br>37<br>38<br>39<br>40<br>41<br>42<br>43<br>44<br>45<br>50<br>51<br>N.<br>52<br>53<br>54<br>55<br>55                                                 | Master<br>Baud<br>Baud<br>Timeout<br>Network<br>Node<br>PARAMETER<br>Cnt Rx<br>Cnt Rx<br>Cnt Rx<br>Cnt Ovf<br>Cnt Passive<br>Cnt Bit<br>Cnt Bit<br>Cnt Stuff<br>Cnt Stuff<br>Cnt Stuff<br>Cnt Stuff<br>Cnt Stuff<br>Cnt Stuff<br>Cnt Stuff<br>Cnt Stuff<br>Cnt Bit<br>Cnt Bit<br>Cnt B | -<br>Auto<br>5<br>-<br>-<br>-<br>-<br>-<br>-<br>-<br>-<br>-<br>-<br>-<br>-<br>-<br>-<br>-<br>-<br>-<br>-                   | reserved<br>CAN baud rate<br>CAN baud rate<br>delay exclusion device in<br>CAN network from ab-<br>sence of communication<br>physical node joined to<br>the logic node<br>"Networks > CAN bus ><br>CAN status" MENU<br>number of received pac-<br>kages<br>number of received pac-<br>kages<br>number of intercepted<br>packages<br>number of intercepted<br>bus off<br>number of intercepted<br>bus off<br>number of transmissions<br>ok<br>number of transmissions<br>ok<br>Number of transmissions<br>ok<br>number of transmissions<br>ok<br>Number of transmissions<br>ok<br>Number of transmissions<br>ok<br>Number of transmissions<br>ok<br>Number of transmissions<br>ok<br>Number of transmissions<br>ok<br>Number of transmissions<br>ok<br>Number of transmissions<br>ok<br>Number of transmissions<br>ok<br>Number of transmissions<br>ok<br>Number of transmissions<br>ok<br>NUMBUS address<br>MODBUS baud rate<br>MODBUS baud rate                                                                                                    | -<br>20K = 20,000 baud<br>50K = 50,000 baud<br>125K = 125,000 baud<br>Auto = automatic recognizing<br>of baud rate if one of<br>the previous<br>0 240 s<br>[1] 1 [32] 127<br>MIN MAX.<br>0 9999<br>0 9999<br>1 9999<br>0 9999<br>1 9999<br>1 9999<br>1 9999<br>1 9999<br>1 9999<br>1 9999<br>1 9999<br>1 9999<br>1 9999<br>1 900<br>1 900                   |
| ⊕<br>t   | 29<br>30<br>31<br>32<br>N.<br>33<br>34<br>35<br>36<br>37<br>36<br>37<br>38<br>39<br>40<br>41<br>42<br>43<br>44<br>45<br>46<br>47<br>N.<br>48<br>49<br>50<br>51<br>N.<br>52<br>53<br>54<br>55<br>N.       | Master<br>Baud<br>Baud<br>Timeout<br>Network<br>Node<br>PARAMETER<br>Cnt Rx<br>Cnt Rx<br>Cnt Crt<br>Cnt Passive<br>Cnt Bus Off<br>BufRx Valid<br>BufTx Valid<br>BufTx Valid<br>BufTx Valid<br>Cnt Stuff<br>Cnt Stuff<br>Bif Stop<br>Baudrate                                                                                                    | -<br>Auto<br>-<br>-<br>-<br>-<br>-<br>-<br>-<br>-<br>-<br>-<br>-<br>-<br>-<br>-<br>-<br>-<br>-<br>-<br>-                   | reserved<br>CAN baud rate<br>CAN baud rate<br>delay exclusion device in<br>CAN network from ab-<br>sence of communication<br>physical node joined to<br>the logic node<br>*Networks > CAN bus ><br>CAN status" MENU<br>number of received pac-<br>kages<br>number of received pac-<br>kages<br>number of intercepted<br>packages<br>number of intercepted<br>passive<br>number of intercepted<br>bus off<br>number of intercepted<br>bus off<br>number of transmissions<br>in error<br>number of transmissions<br>in error<br>number of transm                                                                                                    | -<br>20K = 20,000 baud<br>50K = 50,000 baud<br>125K = 125,000 baud<br>500K = 500,000 baud<br>Auto = automatic recognizing<br>of baud rate if one of<br>the previous<br>0 240 s<br>[1] 1 [32] 127<br>MIN MAX.<br>0 9999<br>0 9999<br>1 94<br>1 247<br>none = none<br>odd = odd<br>even = even<br>1200 = 1,200 baud<br>2400 = 2,400 baud<br>2400 = 2,400 baud<br>19200 = 19,200 baud<br>19200 = 19,200 baud<br>19200 = 38,400 baud<br>38400 = 38,400 baud<br>57600 = 57,600 baud<br>1 bit = 1 bit<br>2 bit = 2 bit<br>MIN MAX.                                                                                                    |

|                                                                                                    |                                                                                                    | Status Idle                                                                                                    |                                                                                                    | reserveu                                                                                                    |                                                                                                    | -                                                                                                    |                                                                                                    |
|----------------------------------------------------------------------------------------------------|----------------------------------------------------------------------------------------------------|----------------------------------------------------------------------------------------------------|----------------------------------------------------------------------------------------------------|----------------------------------------------------------------------------------------------------|----------------------------------------------------------------------------------------------------|----------------------------------------------------------------------------------------------------|----------------------------------------------------------------------------------------------------|
|                                                                                                    | N                                                                                                    | Init Speed                                                                                                    | DEE                                                                                                    | "Diagnostic                                                                                                    | " MENUL                                                                                                    | MIN                                                                                                    | MAY                                                                                                    |
|                                                                                                    | IN.                                                                                                    | FARAIVIETER                                                                                                    | DEF.                                                                                                    | (READ ONL)                                                                                                    | Y)                                                                                                    | 101110                                                                                                    | WAA.                                                                                                    |
|                                                                                                    | 58                                                                                                    | EEPROM                                                                                                    | -                                                                                                    | EEPROM me                                                                                                    | emory status                                                                                                    | OK =                                                                                                    | not in error                                                                                                    |
|                                                                                                    | 59                                                                                                    | RTC                                                                                                    | -                                                                                                    | clock status                                                                                                    | 3                                                                                                    | OK<br>ERR<br>LOW                                                                                                    | <ul> <li>not in error</li> <li>in error</li> <li>data lost</li> </ul>                                                                                                    |
| 2                                                                                                    | 60                                                                                                    | STACK                                                                                                    | -                                                                                                    | stack status                                                                                                    | \$                                                                                                    | DISAE<br>OK =                                                                                                    | not in error                                                                                                    |
|                                                                                                    | 61                                                                                                    | МАТН                                                                                                    | _                                                                                                    | math status                                                                                                    |                                                                                                    | ERR =                                                                                                    | in error (for overflow)                                                                                                    |
|                                                                                                    | 01                                                                                                    | MATT                                                                                                    | -                                                                                                    | math status                                                                                                    | 5                                                                                                    | ERR =                                                                                                    | in error (for overflow<br>underflow, division b<br>zero or NaN)                                                                                                    |
|                                                                                                    | 62                                                                                                    | KEY PAR                                                                                                    | -                                                                                                    | result upl<br>via USB pro<br>figuration p                                                                                                    | oad/download<br>oject and con-<br>arameters                                                                                                    | OK =<br>ERR =                                                                                                    | <ul> <li>succesfully completed</li> <li>unsuccessfully com<br/>pleted</li> </ul>                                                                                                    |
|                                                                                                    | N.                                                                                                    | PARAMETER                                                                                                    | DEF.                                                                                                    | "Debug" N                                                                                                    | MENU (READ                                                                                                    | MIN                                                                                                    | MAX.                                                                                                    |
|                                                                                                    | 63                                                                                                    | Main time                                                                                                    | -                                                                                                    | main cycle<br>ware (ms)                                                                                                    | time for soft-                                                                                                    | -                                                                                                    |                                                                                                    |
|                                                                                                    | 64                                                                                                    | max time<br>main                                                                                                    | -                                                                                                    | maximum<br>cycle time f                                                                                                    | value main<br>or software                                                                                                    | -                                                                                                    |                                                                                                    |
| ☞                                                                                                    | 65                                                                                                    | free stack<br>main                                                                                                    | -                                                                                                    | minimum f                                                                                                    | ree stack of                                                                                                    | -                                                                                                    |                                                                                                    |
|                                                                                                    | 66                                                                                                    | 100ms time                                                                                                    | -                                                                                                    | reserved                                                                                                    |                                                                                                    | -                                                                                                    |                                                                                                    |
|                                                                                                    | 67                                                                                                    | max time<br>100 ms                                                                                                    | -                                                                                                    | reserved                                                                                                    |                                                                                                    | -                                                                                                    |                                                                                                    |
|                                                                                                    | 68                                                                                                    | free stack<br>100 ms                                                                                                    | -                                                                                                    | reserved                                                                                                    |                                                                                                    | -                                                                                                    |                                                                                                    |
|                                                                                                    | N.                                                                                                    | PARAMETER                                                                                                    | DEF.                                                                                                    | "Sensor" M<br>ACCORDING<br>MODEL)                                                                                                    | ENU (VISIBLE<br>G TO THE                                                                                                    | MIN                                                                                                    | MAX.                                                                                                    |
| O,                                                                                                    | 69                                                                                                    | Temperature                                                                                                    | -                                                                                                    | incorporate<br>temperature<br>(AI1)                                                                                                    | d sensor<br>e reading                                                                                                    | -                                                                                                    |                                                                                                    |
|                                                                                                    | 70                                                                                                    | Offset                                                                                                    | 0.0                                                                                                    | incorporate<br>temperature                                                                                                    | d sensor<br>e reading off-                                                                                                    | -10.0.                                                                                                    | 10.0 °C                                                                                                    |
| mousu                                                                                                    | 011101                                                                                                    |                                                                                                    | Mo                                                                                                    | dels for wall                                                                                                    | mounting                                                                                                    | (4 3/8<br>111.4                                                                                                    | x 76.4 x 18.5 mr                                                                                                    |
| Mounti                                                                                                    | ng m                                                                                                    | ethods for the d                                                                                                    | control                                                                                                    | device                                                                                                    | According to                                                                                                    | (4 3/8<br>the r                                                                                                    | 3 x 3 x 3/4 in)<br>nodel, panel mountin                                                                                                    |
|                                                                                                    |                                                                                                    |                                                                                                    |                                                                                                    |                                                                                                    | (with elastic<br>(with bolts and<br>most common                                                                                                    | holding<br>nd faste                                                                                                    | I flaps), wall mountin<br>ening screws) or in th                                                                                                    |
| Degree                                                                                                    | of n                                                                                                    | rotaction provid                                                                                                    | led by t                                                                                                    | he covering                                                                                                    | (with elastic<br>(with bolts and<br>most common<br>tening screws                                                                                                    | holding<br>nd faste<br>n flush<br>)                                                                                                    | I flaps), wall mountin<br>ening screws) or in th<br>mounting box (with fas                                                                                                    |
| Degree                                                                                                    | e of pi                                                                                                    | rotection provid                                                                                                    | led by t                                                                                                    | he covering                                                                                                    | (with elastic<br>(with bolts all<br>most common<br>tening screws<br>IP30 (IP65 in<br>el mounting                                                                                                    | holding<br>nd faste<br>n flush<br>)<br>case of<br>Remo                                                                                                    | I flaps), wall mountin<br>ening screws) or in th<br>mounting box (with fas<br>panel mounting)<br>vable screw termina                                                                                                    |
| Degree                                                                                                    | e of pi                                                                                                    | rotection provic<br>method                                                                                                    | led by t<br>Mc<br>Mc                                                                                                    | he covering<br>dels for pane                                                                                                    | (with elastic<br>(with bolts and<br>most common<br>tening screws<br>IP30 (IP65 in<br>the mounting<br>mounting                                                                                                    | holding<br>nd faste<br>flush<br>)<br>case of<br>Remo<br>blocks<br>Fixed                                                                                                    | I flaps), wall mountin<br>ening screws) or in th<br>mounting box (with fas<br>panel mounting)<br>vable screw termina<br>s for wires up to 1 mm <sup>2</sup><br>screw terminal block                                                                                                    |
| Degree                                                                                                    | e of pi<br>ction                                                                                                    | rotection provid<br>method<br>ermitted length                                                                                                    | led by t<br>Mc<br>Mc                                                                                                    | the covering<br>odels for pane<br>odels for wall                                                                                                    | (with elastic<br>(with bolts and<br>most common<br>tening screws<br>IP30 (IP65 in<br>all mounting<br>mounting                                                                                                    | holding<br>nd faste<br>flush<br>case of<br>Remo<br>blocks<br>Fixed<br>for wi                                                                                                    | I flaps), wall mountin<br>ening screws) or in th<br>mounting box (with fas<br>panel mounting)<br>vable screw termina<br>s for wires up to 1 mm <sup>2</sup><br>screw terminal block<br>res up to 1 mm <sup>2</sup>                                                                                                    |
| Degree<br>Connec<br>Maximu<br>Power<br>CAN pc<br>- 1,00<br>- 500                                                                                                    | e of protection<br>um protection<br>suppl<br>prt:<br>00 m<br>m (1                                                                                                    | rotection provid<br>method<br>ermitted length<br>y: 10 m (32.8 f<br>(3,280 ft) with bz                                                                                                    | for cor<br>ft)<br>baud rate                                                                                                    | he covering<br>odels for pane<br>odels for wall<br>nection cable<br>ate 20.000 bau                                                                                        | (with elastic<br>(with bolts ar<br>most commor<br>tening screws<br>IP30 (IP65 in<br>al mounting<br>mounting<br>RS-485 MODE<br>ud                                                                                                    | holding<br>nd faste<br>flush<br>)<br>case of<br>Blocks<br>Fixed<br>for wi                                                                                                    | I flaps), wall mountin<br>ening screws) or in th<br>mounting box (with fas<br>panel mounting)<br>vable screw termina<br>is for wires up to 1 mm <sup>2</sup><br>screw terminal block<br>res up to 1 mm <sup>2</sup><br>t: 1,000 m (3,280 ft)                                                                                                    |
| Degree<br>Connec<br>Maximu<br>Power<br>CAN pc<br>- 1,00<br>- 500<br>- 250<br>- 50 n<br>Over 1                                                                                                    | <u>e of p</u><br>ction<br>um pe<br>suppl<br>ort:<br>00 m<br>m (1<br>m (8<br>n (16<br>0 m (1                                                                                                    | rotection provid<br>method<br>ermitted length<br>y: 10 m (32.8 f<br>(3,280 ft) with ba<br>(3,280 ft) with ba<br>20 ft) with baud<br>(32.8 ft) use a s                                                                                                    | for cor<br>for cor<br>t)<br>baud rate<br>d rate 1<br>rate 50<br>shielded                                                                                                    | he covering<br>idels for pane<br>idels for wall<br>inection cable<br>ate 20.000 bau<br>25.000 baud<br>25.000 baud<br>d cable                                              | (with elastic<br>(with bolts ar<br>most commor<br>tening screws<br>IP30 (IP65 in<br>mounting<br>mounting<br>RS-485 MODE                                                                                                    | holding<br>nd faste<br>flush<br>)<br>case of<br>Remo<br>blocks<br>Fixed<br>for wi<br>BUS por                                                                                                    | flaps), wall mounting<br>ming screws) or in the<br>mounting box (with fass<br>panel mounting)<br>vable screw terminal<br>s for wires up to 1 mm <sup>2</sup><br>screw terminal block<br>res up to 1 mm <sup>2</sup><br>t: 1,000 m (3,280 ft)                                                                                                    |
| Degree<br>Connec<br>Power 7<br>CAN pc<br>- 1,00<br>- 500<br>- 250<br>- 50 n<br>Over 11<br>Operat                                                                                                    | e of p<br>ttion<br>um pe<br>suppl<br>ort:<br>00 m<br>m (1<br>m (8<br>n (166<br>0 m (1<br>ing te                                                                                                    | rotection provid<br>method<br>ermitted length<br>y: 10 m (32.8 l<br>(3,280 ft) with<br>,640 ft) with bau<br>20 ft) with baud<br>32.8 ft) use a s<br>mperature                                                                                                    | led by t<br>Mc<br>for cor<br>ft)<br>baud rate<br>d rate 1<br>rate 50<br>shielded                                                                                                    | the covering<br>odels for pane<br>odels for wall<br>anection cable<br>ate 20.000 bau<br>25.000 baud<br>0.000 baud<br>d cable                                              | (with elastic<br>(with bolts ar<br>most commor<br>tening screws<br>IP30 (IP65 in<br>I mounting<br>mounting<br>RS-485 MODE<br>ud                                                                                                    | holding<br>nd faster<br>flush<br>)<br>case of<br>Blocks<br>Fixed<br>for with<br>BUS por                                                                                                    | <pre>i flaps), wall mounting<br/>ening screws) or in the<br/>mounting box (with fast<br/>panel mounting)<br/>vable screw terminal<br/>screw terminal block<br/>res up to 1 mm<sup>2</sup><br/>t: 1,000 m (3,280 ft)<br/>room 14 to 131 °F)<br/>com 14 to 131 °F)</pre>                                                                                                    |
| Degree<br>Connec<br>Power<br>CAN pc<br>- 1,00<br>- 250<br>- 50<br>- 50<br>Over 10<br>Operat<br>Storage<br>Operat                                                                                                    | e of pro-<br>ction<br>suppl<br>ort:<br>00 m (1<br>m (8<br>n (16<br>0 m (<br>ing te<br>e terr<br>ing h                                                                                                    | rotection provid<br>method<br>ermitted length<br>y: 10 m (32.8 f<br>(3,280 ft) with<br>640 ft) with baud<br>32.8 ft) use a s<br>emperature<br>operature<br>umidity                                                                                                    | led by t<br>Mc<br>Mc<br>for cor<br>ft)<br>baud rate<br>1<br>rate 50<br>shieldec                                                                                                    | he covering<br>idels for pane<br>idels for wall<br>inection cable<br>ite 20.000 bau<br>25.000 baud<br>0.000 baud<br>d cable                                               | (with elastic<br>(with bolts ar<br>most commor<br>tening screws<br>IP30 (IP65 in<br>al mounting<br>mounting<br>rs<br>RS-485 MODE<br>ud<br>f<br>From -10 to 5<br>From -20 to 7<br>Relative humi                                                                                                    | holding<br>nd fastn<br>flush<br>)<br>case of<br>Remo<br>blocks<br>Fixed<br>for wi<br>3US por                                                                                                    | <pre>i flaps), wall mounting<br/>ming screws) or in the<br/>mounting box (with fas<br/>panel mounting)<br/>vable screw terminal<br/>s for wires up to 1 mm<sup>2</sup><br/>screw terminal block<br/>res up to 1 mm<sup>2</sup><br/>t: 1,000 m (3,280 ft)<br/>t: 1,000 m (3,280 ft)<br/>rom 14 to 131 °F)<br/>rom -4 to 158 °F)<br/>hout condensate from the<br/>screw terminal block<br/>results of the screw terminal block<br/>results of the screw terminal block<br/>results of the</pre>                                                                                                    |
| Degree<br>Connec<br>Power 1<br>CAN pc<br>- 1,00<br>- 500<br>- 500<br>Over 1<br>Operat<br>Storage<br>Operat<br>Pollutic                                                                                                    | e of pr<br>ttion<br>um pr<br>suppl<br>ort:<br>00 m (1<br>m (8<br>0 m (1<br>ing te<br>e terr<br>ing h<br>on sta                                                                                                    | rotection provid<br>method<br>ermitted length<br>y: 10 m (32.8 f<br>(3,280 ft) with<br>,640 ft) with baud<br>20 ft) with baud<br>20 ft) with baud<br>32.8 ft) use a s<br>emperature<br>uperature<br>umidity<br>tus of the contri                                                                                                    | ied by t<br>Mc<br>Mc<br>for cor<br>for cor<br>ft)<br>baud rate<br>d rate 1<br>shieldec                                                                                                    | he covering<br>odels for pane<br>odels for wall<br>anection cable<br>ate 20.000 baud<br>25.000 baud<br>0.000 baud<br>d cable<br>ce                                        | (with elastic<br>(with bolts ar<br>most commor<br>tening screws<br>IP30 (IP65 in<br>al mounting<br>mounting<br>RS-485 MODE<br>ad<br>From -10 to 5<br>From -20 to 7<br>Relative humi<br>to 95%<br>2                                                                                                    | holding<br>d fasts<br>a flush<br>)<br>case of<br>blocks<br>Fixed<br>for wi<br>BUS por                                                                                                    | i flaps), wall mounting<br>ening screws) or in the<br>mounting box (with fas<br>panel mounting)<br>vable screw terminal<br>is for wires up to 1 mm <sup>2</sup><br>screw terminal block<br>res up to 1 mm <sup>2</sup><br>t: 1,000 m (3,280 ft)<br>t: 1,000 m (3,280 ft)<br>to m 14 to 131 °F)<br>rom 14 to 158 °F)<br>hout condensate from 1                                                                                                    |
| Degree<br>Connec<br>Connec<br>CAN po<br>- 1,00<br>- 500<br>Over 11<br>Operat<br>Storage<br>Operat<br>Pollutic<br>Compli                                                                                                    | e of pr<br>ction<br>suppl<br>ort:<br>00 m (1<br>m (16<br>0 m (1<br>ing te<br>e terr<br>ing h<br>on sta<br>ance<br>2011/                                                                                                    | rotection provid<br>method<br>ermitted length<br>y: 10 m (32.8 f<br>(3,280 ft) with bau<br>(3,280 ft) with bau<br>20 ft) with bau<br>4 ft) with bau<br>4 ft) with bau<br>4 ft) with bau<br>4 ft) with bau<br>32.8 ft) use a s<br>emperature<br>uperature<br>umidity<br>tus of the contri<br>65/EC                                                                                                    | ied by t<br>Mc<br>Mc<br>for corr<br>t)<br>baud rate<br>d rate 1<br>d rate 1<br>d rate 5<br>co<br>shieldec                                                                                                    | the covering<br>indels for pane<br>indels for wall<br>interaction cable<br>inte 20.000 baud<br>25.000 baud<br>00.000 baud<br>d cable<br>ce                                | (with elastic<br>(with bolts ar<br>most commor<br>tening screws<br>IP30 (IP65 in<br>al mounting<br>mounting<br>rs<br>RS-485 MODE<br>ud<br>f<br>From -10 to 5<br>From -20 to 7<br>Relative humi<br>to 95%<br>2                                                                                                    | holding<br>nd fasts<br>a flush<br>)<br>case of<br>Blocks<br>fixed<br>for wi<br>3US por                                                                                                    | I flaps), wall mounting<br>ning screws) or in the<br>mounting box (with fas<br>panel mounting)<br>vable screw termina<br>is for wires up to 1 mm <sup>2</sup><br>screw terminal block<br>res up to 1 mm <sup>2</sup><br>t: 1,000 m (3,280 ft)<br>t: 1,000 m (3,280 ft)<br>rom 14 to 131 °F)<br>rom -4 to 158 °F)<br>hout condensate from 1                                                                                                    |
| Degree<br>Connec<br>Power -<br>CAN pc<br>- 1,000<br>- 500<br>- 500<br>- 500<br>- 500<br>- 500<br>- 500<br>- 500<br>- 500<br>- 500<br>- 500<br>- 500<br>- 500<br>- 250<br>- 500<br>- 250<br>- 500<br>- 250<br>- 500<br>- 250<br>- 500<br>- 250<br>- 500<br>- 250<br>- 250<br>- 200<br>- 250<br>- 200<br>- 20     | um pro-<br>suppl<br>ort:<br>00 m (1<br>m (16<br>0 m (1<br>ing te<br>e terr<br>ing h<br>on sta<br>ance<br>2011/<br>(EC)                                                                                                    | rotection provid<br>method<br>ermitted length<br>y: 10 m (32.8 l<br>(3,280 ft) with<br>,640 ft) with baud<br>32.8 ft) use a s<br>emperature<br>operature<br>umidity<br>tus of the contr<br>65/EC<br>Regulation N.                                                                                                    | ied by t<br>Mc<br>for cor<br>ft)<br>baud rate<br>d rate 1<br>rate 5CC<br>shieldec                                                                                                    | he covering<br>idels for pane<br>idels for wall<br>intection cable<br>50.000 baud<br>50.000 baud<br>1 cable<br>ce<br>ce                                                   | (with elastic<br>(with bolts ar<br>most commor<br>tening screws<br>IP30 (IP65 in<br>al mounting<br>mounting<br>rs<br>RS-485 MODE<br>ud<br>from -10 to 5<br>From -20 to 7<br>Relative humi<br>to 95%<br>2<br>WEEE 2012/1<br>EMC 2014/30                                                                                                    | holding<br>d fasts<br>a flush<br>)<br>case of<br>blocks<br>Fixed<br>for wi<br>BUS por                                                                                                    | (flaps), wall mounting<br>ening screws) or in the<br>mounting box (with fass<br>panel mounting)<br>vable screw terminal<br>screw terminal block<br>res up to 1 mm <sup>2</sup><br>t: 1,000 m (3,280 ft)<br>t: 1,000 m (3,280 ft)<br>rom 14 to 131 °F)<br>rom -4 to 158 °F)<br>hout condensate from the<br>RED 2014/53/UE                                                                                                    |
| Degree<br>Connec<br>Power<br>CAN pc<br>- 1,00<br>- 500<br>- 250<br>- 50 n<br>Over 11<br>Operat<br>Pollutic<br>Complia<br>RoHS 2<br>REACH<br>Power                                                                                                    | um per<br>suppl<br>ort:<br>00 m (1<br>m (8<br>0 m (1<br>ing te<br>e tem<br>ing h (1<br>0 m (2<br>0 m (2<br>0 m ( | rotection provid<br>method<br>ermitted length<br>y: 10 m (32.8 f<br>(3,280 ft) with bau<br>20 ft) with bau<br>20 ft) with bau<br>21 ft) use a s<br>mperature<br>mperature<br>umidity<br>tus of the contri<br>65/EC<br>Regulation N.<br>y                                                                                                    | led by t<br>Mc<br>Mc<br>for corr<br>ti)<br>baud rate<br>tate 1<br>baud rate 1<br>cate 2<br>col devi                                                                                                    | the covering<br>odels for pane<br>odels for wall<br>intection cable<br>s 50.000 baud<br>25.000 baud<br>00.000 baud<br>d cable<br>ce<br>ce                                 | (with elastic<br>(with bolts ar<br>most commor<br>tening screws<br>IP30 (IP65 in<br>Il mounting<br>mounting<br>rs<br>RS-485 MODE<br>ud<br>d<br>From -10 to 5<br>From -20 to 7<br>Relative humi<br>to 95%<br>2<br>WEEE 2012/1<br>EMC 2014/30<br>24 VAC (±15                                                                                                    | holding<br>d fasts<br>a flush<br>)<br>case of<br>Blush<br>j)<br>fixed<br>for wi<br>BUS por<br>8US por<br>8US por<br>9/EU<br>//UE<br>9/EU                                                                                                    | I flaps), wall mounting         ening screws) or in the         mounting box (with fas         panel mounting)         vable screw termina         s for wires up to 1 mm²         screw terminal block         res up to 1 mm²         t: 1,000 m (3,280 ft)         com 14 to 131 °F)         rom -4 to 158 °F)         hout condensate from         RED 2014/53/UE         0/60 Hz (±3 Hz), max         or 12 30 VDC, max                                                                                                    |
| Degree<br>Connec<br>Connec<br>CAN pc<br>- 1,00<br>- 500<br>- 50<br>- 5                                                                                                    | e of pu<br>ction<br>suppl<br>ort:<br>00 m (1<br>m (8<br>n (16<br>0 m (1<br>ing te<br>e tem<br>ing h<br>on sta<br>ance<br>2011/<br>(EC)<br>suppl                                                                                                    | rotection provid<br>method<br>ermitted length<br>y: 10 m (32.8 f<br>(3,280 ft) with<br>,640 ft) with baud<br>32.8 ft) use a s<br>emperature<br>umidity<br>tus of the contri<br>65/EC<br>Regulation N.<br>y                                                                                                    | led by t<br>Mc<br>Mc<br>for corr<br>t)<br>baud rate<br>td rate 1<br>baud rate<br>for devi                                                                                                    | he covering<br>idels for pane<br>idels for wall<br>inection cable<br>is 50.000 baud<br>25.000 baud<br>0.000 baud<br>d cable<br>ce                                         | (with elastic<br>(with bolts ar<br>most commor<br>tening screws<br>IP30 (IP65 in<br>al mounting<br>mounting<br>rs<br>RS-485 MODE<br>is<br>RS-485 MODE<br>ud<br>d<br>From -10 to 5<br>From -20 to 7<br>Relative humi<br>to 95%<br>2<br>WEEE 2012/1<br>EMC 2014/30<br>24 VAC (±15<br>4 VA not ins<br>2 VA not ins<br>2 VA not ins                                                                                                    | holding<br>nd fasts<br>flush<br>)<br>case of<br>Remo<br>blocks<br>Fixed<br>for wi<br>BUS por<br>5 °C (fn<br>dity wit<br>9/EU<br>9/EU<br>9/EU<br>1/UE<br>1%%), 50<br>ulated (i<br>lated (i<br>Introller                                                                                                    | I flaps), wall mounting         ening screws) or in the         mounting box (with fas         panel mounting)         vable screw terminal         s for wires up to 1 mm²         screw terminal block         res up to 1 mm²         t: 1,000 m (3,280 ft)         t: 1,000 m (3,280 ft)         rom 14 to 131 °F)         rom -4 to 158 °F)         hout condensate from 1         MED 2014/53/UE         0/60 Hz (±3 Hz), max         or 12 30 VDC, max         ndependent power sup                                                                                                    |
| Degree<br>Connec<br>Connec<br>CAN pc<br>- 1,00<br>- 250<br>- 250<br>- | e of pr<br>ction<br>suppl<br>ort:<br>00 m (1<br>m (8<br>m (16<br>0 m (1<br>m (8<br>m (16<br>0 m (1<br>m (8<br>m (16<br>0 m (1<br>m (2<br>m (2<br>0 m (1<br>m (2<br>0 m (1<br>m (1<br>m (2<br>0 m (1<br>m (1<br>m (2<br>0 m (1<br>m (1<br>m (1<br>m (2<br>0 m (1<br>m (1<br>m (2<br>0 m (1<br>m (1<br>m (2<br>0 m (1<br>m (1<br>m (1<br>m (2<br>0 m (1<br>m (1<br>m (1<br>m (1<br>m (1<br>m (1<br>m (1<br>m (1                                                                                                    | rotection provid<br>method<br>ermitted length<br>y: 10 m (32.8 f<br>(3,280 ft) with bau<br>20 ft) with bau<br>20 ft) with bau<br>21 ft) with bau<br>32.8 ft) use a s<br>mperature<br>imperature<br>unidity<br>tus of the contri-<br>65/EC<br>Regulation N.<br>y                                                                                                    | led by t<br>Mc<br>Mc<br>for corr<br>ti)<br>baud rate<br>ud rate 1<br>d rate 50<br>shielded<br>rate 50<br>rol devi<br>1907/2                                                                                                    | the covering<br>odels for pane<br>odels for wall<br>inection cable<br>ate 20.000 baud<br>25.000 baud<br>00.000 baud<br>d cable<br>ce<br>ce<br>006                         | (with elastic<br>(with bolts ar<br>most commor<br>tening screws<br>IP30 (IP65 in<br>Il mounting<br>mounting<br>RS-485 MODE<br>ud<br>d<br>From -10 to 5<br>From -20 to 7<br>Relative humi<br>to 95%<br>2<br>WEEE 2012/1<br>EMC 2014/30<br>24 VAC (±1E<br>4 VA not insu<br>ply or by a co<br>None<br>t                                                                                                    | holding<br>d fasts<br>a flush<br>)<br>case of<br>Blush<br>for wi<br>BUS por<br>8US por<br>8US por<br>9/EU<br>//UE<br>9/EU<br>//UE                                                                                                    | Image: provide a stress of the stress of the stress of                                                                                                    |
| Degree<br>Connec<br>Power -<br>CAN pc<br>- 1,000<br>- 500<br>- 500<br>- 500<br>- 500<br>- 500<br>- 500<br>- 500<br>- 500<br>- 500<br>- 500<br>- 500<br>- 500<br>- 500<br>- 500<br>- 500<br>- 500<br>- 500<br>- 500<br>- 500<br>- 500<br>- 500<br>- 500<br>- 500<br>- 500<br>- 500<br>- 500<br>- 500<br>- 700<br>- 70     | e of pr<br>ction<br>suppl<br>ort:<br>00 m m (16<br>0 m (16<br>0 m (16<br>0 m (16<br>0 m (20<br>0 m (20<br>0 m sta<br>2011/<br>(EC)<br>suppl<br>oltag                                                                                                    | rotection provid<br>method<br>ermitted length<br>y: 10 m (32.8 f<br>(3,280 ft) with<br>640 ft) with baud<br>32.8 ft) use a s<br>emperature<br>umidity<br>itus of the contri-<br>def/EC<br>Regulation N.<br>y<br>thods for the co<br>se-withstand vie<br>e category                                                                                                    | led by t<br>Mc<br>Mc<br>for corr<br>t)<br>baud rate<br>to rol devi<br>rol devi<br>1907/2                                                                                                    | he covering<br>idels for pane<br>idels for wall<br>inection cable<br>ate 20.000 baud<br>25.000 baud<br>25.000 baud<br>d cable<br>ce<br>ce<br>006                          | (with elastic<br>(with bolts ar<br>most commor<br>tening screws<br>IP30 (IP65 in<br>mounting<br>mounting<br>rs<br>RS-485 MODE<br>ar<br>weight of the screen<br>screen<br>from -10 to 5<br>From -10 to 5<br>From -20 to 7<br>Relative humi<br>to 95%<br>2<br>WEEE 2012/1<br>EMC 2014/30<br>24 VAC (± 15<br>4 VA not insu<br>ply or by a co<br>None<br>1<br>330 V                                                                                    | holding<br>holding<br>table holds<br>case of<br>Remo<br>blocks<br>Fixed<br>for wi<br>BUS por<br>5 °C (fi<br>dity with<br>9/EU<br>//UE<br>%%), 500<br>lated (i<br>ntroller                                                                                                    | I flaps), wall mounting         ening screws) or in the         mounting box (with fas         panel mounting)         vable screw terminal         s for wires up to 1 mm²         screw terminal block         res up to 1 mm²         t: 1,000 m (3,280 ft)         t: 1,000 m (3,280 ft)         rom 14 to 131 °F)         rom -4 to 158 °F)         hout condensate from 1         D/60 Hz (±3 Hz), max         or 12 30 VDC, max         ndependent power sup                                                                                                    |
| Degree<br>Connec<br>Connec<br>CAN pc<br>- 1,000<br>- 500<br>- 500     | a of price of price o                                                                                                    | rotection provid<br>method<br>armitted length<br>y: 10 m (32.8 f<br>(3,280 ft) with<br>,640 ft) with baud<br>20 ft) with baud<br>20 ft) with baud<br>32.8 ft) use a s<br>amperature<br>umidity<br>itus of the contu-<br>itus of the contu-<br>itus of the contu-<br>65/EC<br>Regulation N.<br>y<br>thods for the co<br>se-withstand vice<br>e category<br>uss and structure                                                                                                    | ied by 1<br>Mc<br>for cor<br>for cor<br>ft)<br>baud rate<br>d rate 1<br>rate 5C<br>shieldec<br>shieldec<br>ud rate<br>1907/2                                                                                                    | he covering<br>idels for pane<br>idels for wall<br>inection cable<br>25.000 baud<br>25.000 baud<br>d cable<br>ce<br>ce<br>006                                             | (with elastic<br>(with bolts ar<br>most commor<br>tening screws<br>IP30 (IP65 in<br>al mounting<br>mounting<br>rs<br>RS-485 MODE<br>and<br>From -10 to 5<br>From -20 to 7<br>Relative humi<br>to 95%<br>2<br>WEEE 2012/1<br>EMC 2014/30<br>24 VAC (±1£<br>4 VA not ins<br>2 W not insu<br>ply or by a co<br>None<br>I<br>330 V<br>A                                                                                                    | holding<br>nd fasts<br>a flush<br>)<br>case of<br>Remo<br>blocks<br>Fixed<br>for wi<br>3US por<br>3US por<br>0 °C (fi<br>dity wit<br>9/EU<br>//UE<br>%%), 55<br>ulated (i<br>ntroller                                                                                                    | I flaps), wall mounting         ening screws) or in the         mounting box (with fas         panel mounting)         vable screw terminal         s for wires up to 1 mm²         screw terminal block         res up to 1 mm²         t: 1,000 m (3,280 ft)         rom 14 to 131 °F)         rom -4 to 158 °F)         hout condensate from 1         RED 2014/53/UE         0/60 Hz (±3 Hz), max         ndependent power sup         )                                                                                                    |
| Degree<br>Connec<br>Connec<br>CAN pc<br>- 1,00<br>- 250<br>- 500<br>- 250<br>- 250<br>- | e of pr<br>ction<br>suppl<br>ort:<br>00 m (1<br>m (18<br>m (16<br>0 m (1<br>ing te<br>e term<br>ing h<br>0 m (1<br>ing te<br>e term<br>ing h<br>(16<br>0 m (1<br>ing te<br>e term<br>ing h<br>(16<br>0 m (1<br>ing te<br>e term<br>ing h<br>(16<br>0 m (1<br>ing te<br>e term<br>ing h<br>(16<br>0 m (16<br>0 m (1<br>ing te<br>e term<br>ing h<br>(16<br>0 m (16<br>0 m (16))))))))))))))))))))))))))))))))))))                                                                                                    | rotection provid<br>method<br>ermitted length<br>y: 10 m (32.8 f<br>(3,280 ft) with bau<br>20 ft) with bau<br>20 ft) with bau<br>21 ft) with bau<br>32.8 ft) use a s<br>mperature<br>unidity<br>tus of the contri-<br>distance of the contri-<br>distance of the cont                                                                                                    | led by t<br>Mc<br>Mc<br>Mc<br>Mc<br>Mc<br>Mc<br>Mc<br>Mc<br>Mc<br>Mc                                                                                                    | the covering<br>idels for pane<br>idels for wall<br>inection cable<br>ite 20.000 baud<br>25.000 baud<br>00.000 baud<br>1 cable<br>ce<br>ce<br>006                         | (with elastic<br>(with bolts ar<br>most commor<br>tening screws<br>IP30 (IP65 in<br>Il mounting<br>mounting<br>RS-485 MODE<br>ud<br>d<br>From -10 to 5<br>From -20 to 7<br>Relative humi<br>to 95%<br>2<br>WEEE 2012/1<br>EMC 2014/30<br>24 VAC (±15<br>4 VA not insu<br>ply or by a co<br>None<br>1<br>J<br>330 V<br>A<br>Incorporated<br>≤ 55 s/month                                                                                            | holding holding holding fasts a flush of flush of flush o                                                                                                    | I flaps), wall mounting         ening screws) or in the         mounting box (with fas         panel mounting)         vable screw termina         s for wires up to 1 mm²         screw terminal block         res up to 1 mm²         t: 1,000 m (3,280 ft)         com 14 to 131 °F)         rom -4 to 158 °F)         hout condensate from         //60 Hz (±3 Hz), max         or 12 30 VDC, max         ndependent power sup         ary lithium battery         'C (77 °F)                                                                                                    |
| Degree<br>Connec<br>Power -<br>CAN pc<br>- 1,000<br>- 2500<br>- 550 n<br>Over 1<br>Operat<br>Storagg<br>Operat<br>Pollutic<br>Complii<br>RoHS 2<br>REACH<br>Power -<br>Softwa<br>Clock Clock t<br>Clock Clock t<br>Clock t                                                                                                    | a of pr<br>ction<br>suppl<br>ort:<br>00 m m (16<br>0 m (16<br>0 m (16) m (16) m (16                                                                                                    | rotection provio<br>method<br>ermitted length<br>y: 10 m (32.8 f)<br>(3,280 ft) with<br>640 ft) with baud<br>20 ft) with baud<br>32.8 ft) use a s<br>emperature<br>umidity<br>itus of the contri-<br>sperature<br>umidity<br>itus of the contri-<br>sperature<br>umidity<br>itus of the contri-<br>sperature<br>umidity<br>itus of the contri-<br>sperature<br>umidity<br>itus of the contri-<br>sperature<br>umidity<br>itus of the contri-<br>sperature<br>umidity<br>itus of the contri-<br>sperature<br>umidity<br>itus of the contri-<br>sperature<br>umidity<br>itus of the contri-<br>sperature<br>umidity<br>itus of the contri-<br>sperature<br>umidity<br>itus of the contri-<br>sperature<br>umidity<br>itus of the contri-<br>sperature<br>umidity<br>itus of the contri-<br>sperature<br>umidity<br>itus of the contri-<br>sperature<br>y<br>itus of the contri-<br>sperature<br>y<br>itus of the contri-<br>sperature<br>y<br>itus of the contri-<br>sperature<br>itus of the contri-<br>sperature<br>itus of the contri-<br>sperature<br>y<br>itus of the contri-<br>sperature<br>y<br>itus | led by t<br>Mc<br>Mc<br>for corr<br>t)<br>baud rate<br>td rate 1<br>baud rate<br>for corr<br>to rol devi<br>rol devi<br>rol devi<br>not corr<br>to rol devi<br>not corr<br>to rol devi<br>to rol devi<br>to rol de                                                                                                    | he covering<br>dels for pane<br>dels for wall<br>anection cable<br>25.000 baud<br>25.000 baud<br>d cable<br>ce<br>006<br>levice<br>bsence of a                            | (with elastic<br>(with bolts ar<br>most commor<br>tening screws<br>IP30 (IP65 in<br>a mounting<br>mounting<br>rs<br>RS-485 MODE<br>a<br>screen screen screen screen<br>rs<br>Relative humi<br>to 95%<br>2<br>WEEE 2012/1<br>EMC 2014/30<br>24 VAC (± 15<br>4 VA not insu<br>ply or by a co<br>None<br>1<br>330 V<br>A<br>Incorporated<br>≤ 55 s/month<br>6 momths                                                                                  | holding holding holding fasts a flush ) case of Remo blocks Fixed for wi BUS por blocks SC (fi dity wit gy/EU gy/EU gy/E                                                                                                    | I flaps), wall mounting         ening screws) or in the         mounting box (with fas         panel mounting)         vable screw terminal         s for wires up to 1 mm²         screw terminal block         res up to 1 mm²         t: 1,000 m (3,280 ft)         t: 1,000 m (3,280 ft)         rom 14 to 131 °F)         rom -4 to 158 °F)         hout condensate from 1         D/60 Hz (±3 Hz), max         or 12 30 VDC, max         ndependent power sup         ary lithium battery         °C (77 °F)                                                                                                    |
| Degree<br>Connec<br>Connec<br>CAN pc<br>- 1,00<br>- 500<br>- 250<br>- 50 n<br>Over 11<br>Corpetat<br>Storagy<br>Operat<br>Pollutic<br>Compli.<br>Compli.<br>RoHS 2<br>REACH<br>Power :<br>Clock<br>Clock C<br>Clock b                                                                                                    | e of pr<br>ction<br>suppl<br>ort:<br>00 m (1<br>m (18<br>0 0 m (1<br>ing te<br>e tem<br>ing h<br>ing te<br>e tem<br>ing h<br>(16C)<br>suppl<br>oltag<br>re cla<br>drift<br>batter<br>suppl<br>oatter                                                                                                    | rotection provid<br>method<br>ermitted length<br>y: 10 m (32.8 f<br>(3,280 ft) with bau<br>20 ft) with bau<br>20 ft) with bau<br>20 ft) with bau<br>21 ft) with bau<br>32.8 ft) use a s<br>mperature<br>unidity<br>itus of the contri-<br>site of the contri-<br>distribution N.<br>y<br>thods for the contri-<br>65/EC<br>Regulation N.<br>y<br>thods for the contri-<br>cse-withstand vide<br>e category<br>iss and structur<br>ry autonomy in<br>y<br>y charging time                                                                                                    | led by t<br>Mc<br>Mc<br>Mc<br>Mc<br>Mc<br>Mc<br>Mc<br>Mc<br>Mc<br>Mc                                                                                                    | the covering<br>idels for pane<br>idels for wall<br>inection cable<br>ate 20.000 bau<br>25.000 baud<br>25.000 baud<br>1 cable<br>ce<br>ce<br>006<br>levice<br>bsence of a | (with elastic<br>(with bolts ar<br>most commor<br>tening screws<br>IP30 (IP65 in<br>Il mounting<br>mounting<br>RS-485 MODE<br>ud<br>d<br>From -10 to 5<br>From -20 to 7<br>Relative humi<br>to 95%<br>2<br>WEEE 2012/1<br>EMC 2014/30<br>24 VAC (±15<br>4 VA not insu<br>ply or by a co<br>None<br>I<br>330 V<br>A<br>Incorporated<br>≤ 55 s/month<br>6 momths                                                                                     | holding holding holding holding fasts a flush is a flush is a flus                                                                                                    | I flaps), wall mounting         ening screws) or in the         mounting box (with fas         panel mounting)         vable screw termina         s for wires up to 1 mm²         screw terminal block         res up to 1 mm²         t: 1,000 m (3,280 ft)         com 14 to 131 °F)         rom -4 to 158 °F)         hout condensate from         //60 Hz (±3 Hz), max         or 12 30 VDC, max         ndependent power sup         //ary lithium battery         /2C (77 °F)         c charged by the powe                                                                                                    |
| Degree<br>Connec<br>Connec<br>CAN pc<br>- 1,000<br>- 250<br>- 500<br>- 250<br>- 500<br>- 250<br>- 500<br>- 250<br>- 500<br>- 250<br>- 500<br>- 250<br>- 500<br>- 250<br>- 500<br>- 250<br>- 250     | a of prices of prices of prices of prices of prices of prices of the supple of the supple of the sup                                                                                                    | rotection provid<br>method<br>armitted length<br>y: 10 m (32.8 f<br>(3,280 ft) with back<br>20 ft) with back<br>20 ft) with back<br>20 ft) with back<br>32.8 ft) use a s<br>amperature<br>umidity<br>tus of the contri-<br>section of the contri-<br>def/EC<br>Regulation N.<br>y<br>thods for the contri-<br>def/EC<br>Regulation N.<br>y<br>thods for the contri-<br>def/EC<br>Regulation N.<br>y                                                                                                    | led by t<br>Mc<br>Mc<br>for corr<br>t)<br>baud rate<br>d rate 1<br>d rate 1<br>d rate 50<br>d rate 50<br>d | he covering<br>idels for pane<br>idels for wall<br>inection cable<br>25.000 baud<br>is 50.000 baud<br>id cable<br>ce<br>ce<br>006<br>levice<br>bsence of a                | (with elastic<br>(with bolts ar<br>most commor<br>tening screws<br>IP30 (IP65 in<br>a mounting<br>screws<br>RS-485 MODE<br>and an an an an an an an an an an an an an                                                                                                    | holding holding holding fasts a flush )<br>case of Remo blocks:<br>Fixed for will<br>3US por for will<br>3US por for will<br>3US por for will<br>automatic for will<br>automatic for will<br>a for will<br>a | <pre>i flaps), wall mounting<br/>ening screws) or in the<br/>mounting box (with fas<br/>panel mounting)<br/>vable screw terminal<br/>s for wires up to 1 mm<sup>2</sup><br/>screw terminal block<br/>res up to 1 mm<sup>2</sup><br/>t: 1,000 m (3,280 ft)<br/>t: 1,000 m (3,280 ft)<br/>t: 1,000 m (3,280 ft)<br/>t: 1,000 m (3,280 ft)<br/>for -4 to 158 °F)<br/>hout condensate from the<br/>mount of the terminal<br/>for the terminal block<br/>res up to 1 mm<sup>2</sup><br/>t: 1,000 m (3,280 ft)<br/>for -4 to 158 °F)<br/>hout condensate from the<br/>hout condensate from the<br/>for -4 to 158 °F)<br/>hout condensate from the<br/>for -4 to 158 °F)<br/>hout condensate fr</pre> |
| Degree<br>Connec<br>Connec<br>Power 1<br>CAN poc<br>- 500<br>- 500<br>- 500<br>- 250<br>- 500<br>- 250<br>- 250    | e of pr<br>ction<br>um pr<br>suppl ort:<br>00 m (1<br>m (16<br>0 m (1<br>ing te<br>e tem<br>ing h<br>0 m (2<br>ing te<br>e tem<br>ing te<br>e tem<br>ing h<br>ortsta<br>ance<br>con (1<br>ing te<br>e tem<br>ing h<br>ing te<br>e tem<br>ing h<br>ortsta<br>ance<br>con (1<br>ing te<br>e tem<br>ing h<br>ing te<br>e tem<br>ing h<br>ing te<br>e tem<br>ing te<br>con (1<br>ing te<br>e tem<br>ing te<br>con (1<br>ing te<br>e tem<br>ing te<br>con (1<br>ing te<br>con (1<br>con (1<br>con (1<br>con                                                                                                    | rotection provid<br>method<br>ermitted length<br>y: 10 m (32.8 f<br>(3,280 ft) with bau<br>20 ft) with bau<br>20 ft) with bau<br>21 ft) use a s<br>mperature<br>unidity<br>tus of the contri-<br>segulation N.<br>y<br>thods for the contri-<br>65/EC<br>Regulation N.<br>y<br>thods for the contri-<br>65/EC<br>se-withstand voi<br>e category<br>ss and structur<br>ry autonomy ir<br>y<br>y charging time<br>er<br>d sensors:                                                                                                    | led by t<br>Mc<br>Mc<br>Mc<br>Mc<br>Mc<br>Mc<br>Mc<br>Mc<br>Mc<br>Mc                                                                                                    | he covering<br>dels for pane<br>dels for wall<br>nection cable<br>50.000 baud<br>50.000 baud<br>50.000 baud<br>1 cable<br>ce<br>0006<br>levice<br>bsence of a             | (with elastic<br>(with bolts ar<br>most commor<br>tening screws<br>IP30 (IP65 in<br>Il mounting<br>mounting<br>RS-485 MODE<br>ud<br>d<br>S<br>From -10 to 5<br>From -20 to 7<br>Relative humi<br>to 95%<br>2<br>WEEE 2012/1<br>EMC 2014/30<br>24 VAC (±15<br>4 VA not insu<br>ply or by a co<br>None<br>1<br>330 V<br>A<br>Incorporated<br>≤ 55 s/month<br>6 momths<br>24 h (the ba<br>supply of the<br>Colour touch-<br>Built-in<br>temperature ( | holding<br>nd fasts<br>a flush<br>)<br>case of<br>Blush<br>j)<br>case of<br>block:<br>Fixed<br>for wi<br>3US por<br>3US por<br>3US por<br>3US por<br>0 °C (fi<br>dity wit<br>3US por<br>0 °C (fi<br>dity wit<br>9/EU<br>//UE<br>%%), 5C<br>ulated<br>lated (i<br>ntroller<br>seconda<br>a t 25<br>ttery is<br>device)<br>screen                                                                                                    | I flaps), wall mounting         ening screws) or in the         mounting box (with fas         panel mounting)         vable screw termina         s for wires up to 1 mm²         screw terminal block         res up to 1 mm²         t: 1,000 m (3,280 ft)         com 14 to 131 °F)         rom -4 to 158 °F)         hout condensate from !         //60 Hz (±3 Hz), max         or 12 30 VDC, max         ndependent power sup         ary lithium battery         °C (77 °F)                                                                                                    |

| 6.1 | Access to "Info", "Diagnostic" and "Debug" menu (read only) |                                                                             |  |  |  |
|-----|-------------------------------------------------------------|-----------------------------------------------------------------------------|--|--|--|
| 1.  | Touch the low part                                          | Touch the low part of the display to show the sensitive areas.              |  |  |  |
| 2.  | ~                                                           | Touch the USER area: the display will show the frame "Network Status(CAN)". |  |  |  |
| 3.  | <b>←</b>                                                    | Touch the ENTER area: the display will show the frame "V-COLOR BROWS".      |  |  |  |
| 4.  | د کر کر                                                     | Touch the UP or DOWN area to select a menu.                                 |  |  |  |
| 5.  | -                                                           | Touch the ENTER area.                                                       |  |  |  |
| 6.  | esc                                                         | Touch the ESCAPE area a few times to return to the previous displays.       |  |  |  |

### 7 CONFIGURATION PARAMETERS

|                   | Ν. | PARAMETER | DEF. | "Info" MENU (READ ON-     | MIN MAX. |
|-------------------|----|-----------|------|---------------------------|----------|
|                   |    |           |      | LY)                       |          |
|                   | 1  | PROJ      | -    | project information       | =        |
|                   | 2  | FW        | -    | firmware information      | -        |
|                   | 3  | HW        | -    | hardware information      | -        |
| $\cap$            | 4  | SW        | -    | development environ-      | -        |
| $\mathbf{\nabla}$ |    |           |      | ment information          |          |
| -                 | 5  | SN        | -    | serial number infor-      | -        |
|                   |    |           |      | mation and result of the  |          |
|                   |    |           |      | productive test           |          |
|                   | 6  | DATE      | -    | information on data and   | -        |
|                   |    |           |      | time last project compil- |          |
|                   |    |           |      | ing                       |          |

| X | N.B.<br>The device must be disposed of according to local regulations governing the collection<br>of electrical and electronic waste. |
|---|----------------------------------------------------------------------------------------------------|

1 USB port

1 CAN port

This document and the solutions contained therein are the intellectual property of EVCO and thus protected by the Italian Intellectual Property Rights Code (CPI). EVCO imposes an absolute ban on the full or partial reproduction and disclosure of the content other than with the express approval of EVCO. The customer (manufacturer, installer or end-user) assumes all responsibility for the configuration of the device

EVCO accepts no liability for any possible errors in this document and reserves the right to make any changes, at any time without prejudice to the essential functional and safety features of the equipment.

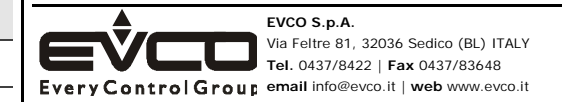

Communications ports 1 RS-485 MODBUS port